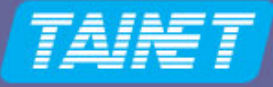

## USER'S MANUAL

# G.SHDSL Termination Unit Scorpio 1400 RL

Headquarters: No. 25, Alley 15, Lane 120, Sec. 1. Nei-Hu Rd, Taipei 114, Taiwan TEL: 886-2-26583000 FAX: 886-2-26583232

Beijing Branch: 3F, A Building, 113 Zhi Chun Lu, HaiDian District, Beijing, China Zip Code: 100086 TEL: 86-10-62522081~87 FAX: 86-10-62522077 Version: 1.2 Date: 2006/7/7 P/N: 07008-00081

Copyright © 2006 TAINET COMMUNICATION SYSTEM CORP.

All right reserved

### Notice

This document is protected by the international copyright law. No part of this publication may be reproduced by any means without the permission of Tainet Communication System Corporation.

TAINET is a registered trademark, and Scorpio 1000, Scorpio 1400RL is a trademark of Tainet Communication System Corporation.

Other product names mentioned in this manual are used for identification purposes only and may be trademarks or trademarks of their respective companies.

The information provided from Tainet Communication System Corporation is believed to be accurate. Any changes and enhancements to the product and to the information thereof will be documented and issued as a new release to this manual.

## Trademark

All products and services mentioned herein are the trademarks, service marks, registered trademarks or registered service marks of their respective owners.

### **About This Manual**

This section guides you on how to use the manual effectively. The manual contains information needed to install, configure, and operate TAINET's Scorpio 1400RL termination units. The summary of this manual is as follows:

#### Chapter 1: Overview

Describes Scorpio 1000 and how to use Scorpio 1400 in several applications.

#### **Chapter 2: Specifications**

Describes the features, specifications and applications of Scorpio 1400RL.

#### Chapter 3: Interfacing

Introduces all the interfaces, including front panel and rear pane of Scorpio 1400RL.

#### Chapter 4: Installation

Assist user to install and verify the Scorpio 1400RL Step-by-step.

#### Chapter 5: Operation of Cid

Gives a description of the CID (Craft Interface Device).

#### **Appendix A: Order Information**

Describes all the Scorpio 1400RL series products.

#### Appendix B: Menu Tree

Describes the LCD and VT-100 menu tree.

#### **Appendix C: Pin Assignment**

Describes all cables and connectors with pin definition.

#### Appendix D: Troubleshooting

Provides brief trouble shooting list.

### Appendix E: Trouble Report

Trouble Report Form

## Symbols Used in This Manual

3 types of symbols are used throughout this manual. These symbols are used to advise the users when a special condition arises, such as a safety or operational hazard, or to present extra information to the users. These symbols are explained below:

#### Warning:

This symbol and associated text are used when death or injury to the user may result if operating instructions are not followed properly.

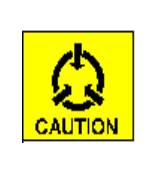

#### **Caution:**

This symbol and associated text are used when damages to the equipment or impact to the operation may result if operating instructions are not followed properly.

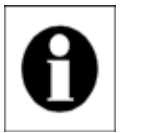

#### Note:

This symbol and associated text are used to provide the users with extra information that may be helpful when following the main instructions in this manual.

### Warranty and Service

Contact: If there are any questions, contact your local sales representative, servicecontact: representative, or distributor directly for any help needed. You might use one of the following methods..

Via the Internet: visit our World Wide Web site at http://www.tainet.net

Via the Sales Representatives:

#### HQ

| No. 25, Alley 15, Lane 120, Sec. 1. | Nei-Hu Rd. Taipei, Taiwan, R.O.C. |
|-------------------------------------|-----------------------------------|
| Phone: (886) 2-2658-3000            | E-mail: <u>sales@tainet.net</u>   |
| Fax:(886) 2-2658-3232               | URL: http://www.tainet.net/       |

#### **Beijing Branch**

3F, A Building, 113 Zhi Chun Lu,

HaiDian District, Beijing, China

Zip Code: 100086

TEL: (86) 10-62522081~87 E-mail: <u>marketing@tainet.com.cn</u>

FAX: (86) 10-62522077 URL: <u>http://www.tainet.com.cn</u>

## CONTENTS

| CHAPT | ER 1. OVERVIEW1            |
|-------|----------------------------|
| 1.1 ( | )<br>VERVIEW               |
| 1.2   | APPLICATIONS               |
|       |                            |
| CHAPT | ER 2. SPECIFICATION        |
| 2.1 N | AIN FEATURES               |
| 2.2   | SHDSL INTERFACE            |
| 2.3 N | NETWORK SIDE INTERFACE     |
| 2.3.1 | Ethernet Interface         |
| 2.4   | TIMING AND SYNCHRONIZATION |
| 2.5 0 | DAM                        |
| 2.6   | TECHNICAL SPECIFICATIONS   |
| 2.7 A | APPLICATIONS               |
| 2.7.1 | Campus network             |
| CHAPT | ER 3. INTERFACING17        |
| 3.1 H | FRONT PANEL                |
| 3.1.1 | Status Indicators          |
| 3.1.2 | The Buttons                |
| CHAPT | ER 4. INSTALLATION         |
| 4.1 1 |                            |
| 4.1 U | JNPACKING                  |
| 4.2 ( | Eastablish Connection      |
| 4.2.1 | Establish Connection       |
| 4.2.2 | Local Loopback Test        |
| CHAPT | ER 5. OPERATION OF CID     |
| 5.1 ( | DVERVIEW                   |
| 5.2 N | AIN MENU                   |
| 5.3 ( | 29 QCONFIG                 |
| 5.3.1 | Qconfig–OpMode             |
| 5.3.2 | Qconfig–Lan                |
| 5.3.3 | Qconfig-Wan                |
| 5.3.4 | Qconfig-EndpointMode       |
| 5.4 0 | Config                     |
| 5.4.1 | Configure-System           |
| 5.4.2 | Configure-Interface        |

| 5./ 0  |                             |    |
|--------|-----------------------------|----|
| 5.7.1  | Utility-Upgrade             | 50 |
| 5.7.1  | Utility-Upgrade             |    |
| 5.7 U  | JTILITY                     |    |
| 5.6.12 | ShowConf-Bert               |    |
| 5 6 10 | ShowConf Bart               |    |
| 5 6 11 | ShowConf_AccessConf         |    |
| 5.6.10 | ShowConf–Stp                |    |
| 5.6.9  | ShowConf–Bridge             |    |
| 5.6.8  | ShowConf–Route              |    |
| 5.6.7  | ShowConf–Rip                | 47 |
| 5.6.6  | ShowConf–IpShare            | 47 |
| 5.6.5  | ShowConf-DnsProxy           |    |
| 5.6.4  | ShowConf-Dhcp               |    |
| 5.6.3  | ShowConf-Shdsl              |    |
| 5.6.2  | ShowConf-Interface          |    |
| 5.6.1  | ShowConf-SysInfo            |    |
| 5.6 \$ | SHOWCONF                    | 44 |
| 5.5.7  | Maintenance–Time            |    |
| 5.5.6  | Maintenance-WanPktStatistic |    |
| 5.5.5  | Maintenance–LanPktStatistic |    |
| 5.5.4  | Maintenance–LanAlarmStatus  |    |
| 5.5.3  | Maintenance-Bridge          |    |
| 5.5.2  | Maintenance-Route           | 40 |
| 5.5.1  | Maintenance-Shdsl1(Shdsl2)  |    |
| 5.5 I  | MAINTENANCE                 |    |
| 5.4.8  | Config-Reset2Dft            |    |
| 5.4.7  | Config-AccessConf           |    |
| 5.4.6  | Config-Bridge               |    |
| 5.4.5  | Config-Routing              |    |
| 5.4.4  | Config-Protocol             |    |
| 511    |                             |    |

| C.1   | DB-9 INTERFACE         | .73 |
|-------|------------------------|-----|
| C.2   | RJ-45 INTERFACE        | .74 |
|       |                        |     |
|       |                        |     |
| APPEN | NDIX D TROUBLESHOOTING | 75  |

## **FIGURES**

| Figure 1-1 | Application of Back-to-back                                        | 3  |
|------------|--------------------------------------------------------------------|----|
| Figure 1-2 | Application of S1000/S1400 System                                  | 4  |
| Figure 1-3 | Possible Interface Configuration of S1000/S1400 System             | 4  |
| Figure 2-1 | Campus Network Application of the Scorpio 1400RL with Ethernet I/F | 15 |
| Figure 3-1 | Front Panel of the Scorpio 1400                                    | 17 |
| Figure 3-2 | Rear Panel of the Scorpio 1400                                     | 19 |
| Figure 3-3 | G.SHDSL RJ-45 Pin Assignment                                       | 19 |
| Figure 3-4 | LAN RJ-45 Pin Assignment                                           | 20 |
| Figure 5-1 | STU-C Side Activated Loopback                                      | 53 |
| Figure 5-2 | STU-R Side Activated Loopback                                      | 53 |
| Figure C-1 | DB-9 Interface                                                     | 73 |
| Figure C-2 | RJ-45 Interface                                                    | 74 |

## **TABLES**

| Table 2-1 | Timing and Synchronization                     | 11 |
|-----------|------------------------------------------------|----|
| Table 2-2 | Technical Specifications of the Scorpio 1400RL | 13 |
| Table 3-1 | Indicators on Front Panel                      |    |
| Table 5-1 | SHDSL Alarms Description                       |    |
| Table A-1 | Order Information                              | 57 |
| Table B-1 | LCD Menu Tree                                  |    |
| Table B-2 | VT-100 Menu Tree                               | 62 |
| Table C-1 | DB-9 Connector Pin Definition                  | 73 |
| Table C-2 | DSL RJ-45 Connector Pin Definition             | 74 |
| Table C-3 | LAN RJ-45 Connector Pin Definition             | 74 |
|           |                                                |    |

## **Chapter 1.** Overview

This chapter begins with a general description of Scorpio 1000 (S1000), which is a high-density universal rack mounted system. Then, the chapter describes how to use TAINET Scorpio 1400 (S1400) in several applications and show the possible interface configurations of S1000/S1400 System. There are two types of Scorpio 1400 series, one is S1400 and the other is S1400RL. This user manual is focus on Scorpio 1400RL.

#### 1.1 Overview

DSL (Digital Subscriber Loop) technologies increase the bandwidth capacity of existing ubiquitous telephone line (the local copper loops). G.SHDSL is designed for business applications, where high speed is required in both transmission directions. It provides symmetrical data rates of 192Kbps to 2.304Mbps in 2-wire with a transmission distance up to 20Kft using SHDSL technology. The data rates will be increased to 4.624Mbps in 4-wire link. The speeds obtainable using DSL technologies are tied to the distance between the customer premise and the Telco central office. Performance varies with loop characteristics, such as line conditions, loop distance, wire gauge, noise, and the number and locations of bridged taps and gauge changes. The G.SHDSL bit rate can be configured (or rate adapted) to adapt to the line conditions.

The Scorpio 1000 (S1000) provides full coverage of the Last Mile with a variety of technologies, rates, interfaces and media. The system supports standard technologies such as G.SHDSL. Each card in the S1000 is in a point-to-point configuration opposite to a remote unit with no connection to the adjacent cards. This allows totally independent operation among the ports and cards on the S1000. Three types of technologies will be provided in S1000: 2-wire G.SHDSL modems, 4-wire G.SHDSL modems, and fiber optic modems.

S1000 is a high-density universal rack mounted system. The chassis has 14 slots that accommodate up to 14 modems, or 28 modems if dual-port cards are used. Using modular interface cards, S1000 can support SHDSL or fiber in the same chassis under a single management system.

Its hot-swappable feature allows any card or cable to replaced or removed during equipment operation, without causing interference to data transmission to / from other cards in the chassis.

Modular data interfaces allow modem connectivity via a wide range of DTE interfaces. These interfaces include T1, E1, DATA (V.35, V.36 / RS449, X.21, RS-530), or Ethernet (S1400 RL).

### 1.2 Applications

The SHDSL System consists of a central unit, STU-C (SHDSL Transceiver Unit - Central), at central office, and a remote unit, STU-R (SHDSL Transceiver Unit - Remote), at customer premises.

The services are extended through the ubiquitous copper wires or leased lines with the technologies of G.SHDSL or fiber. Various interface extensions are supported on S1400: E1, T1, DATA (V.35, V.36 / RS449, X.21, RS-530), and S1400RL only supports Ethernet.

Figure 1-1 and Figure 1-2 show two typical applications. Figure 1-3 depicts the possible interface configurations.

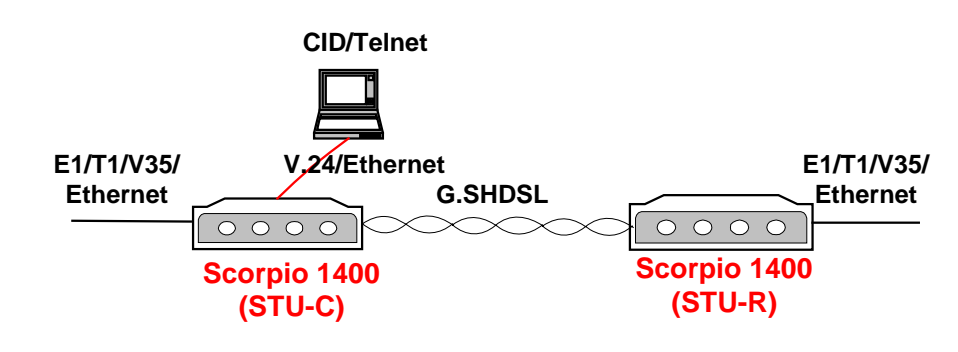

Figure 1-1 Application of Back-to-back

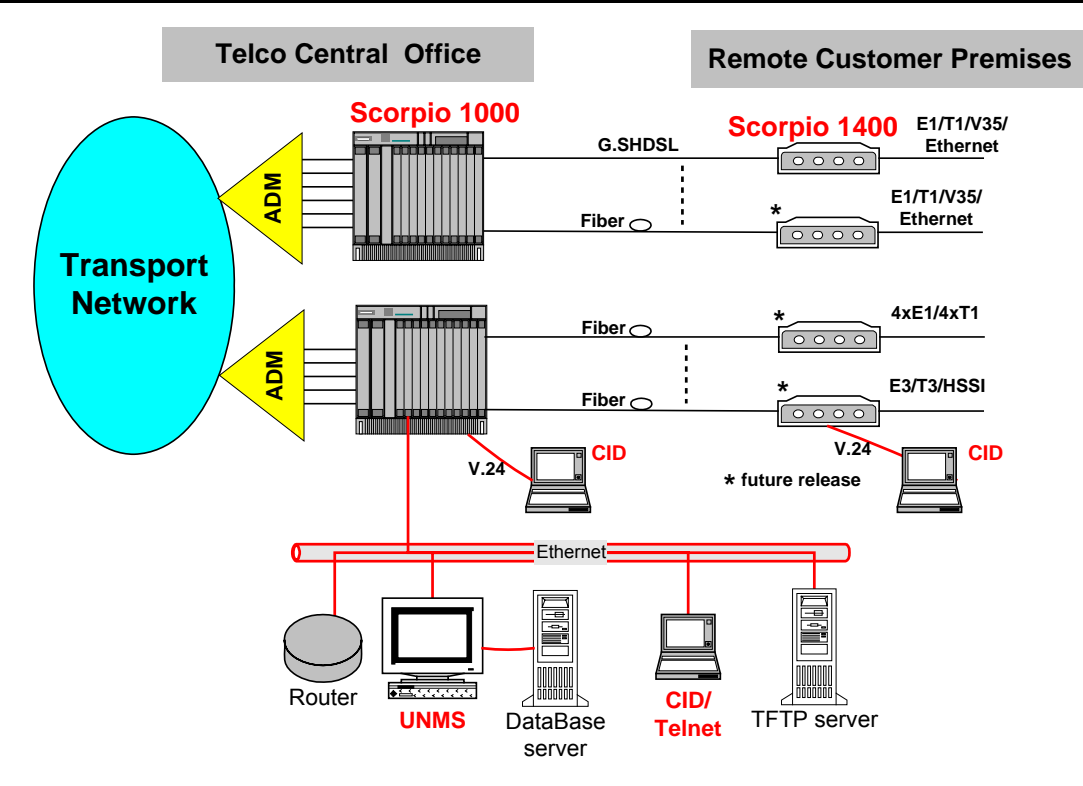

Figure 1-2 Application of S1000/S1400 System

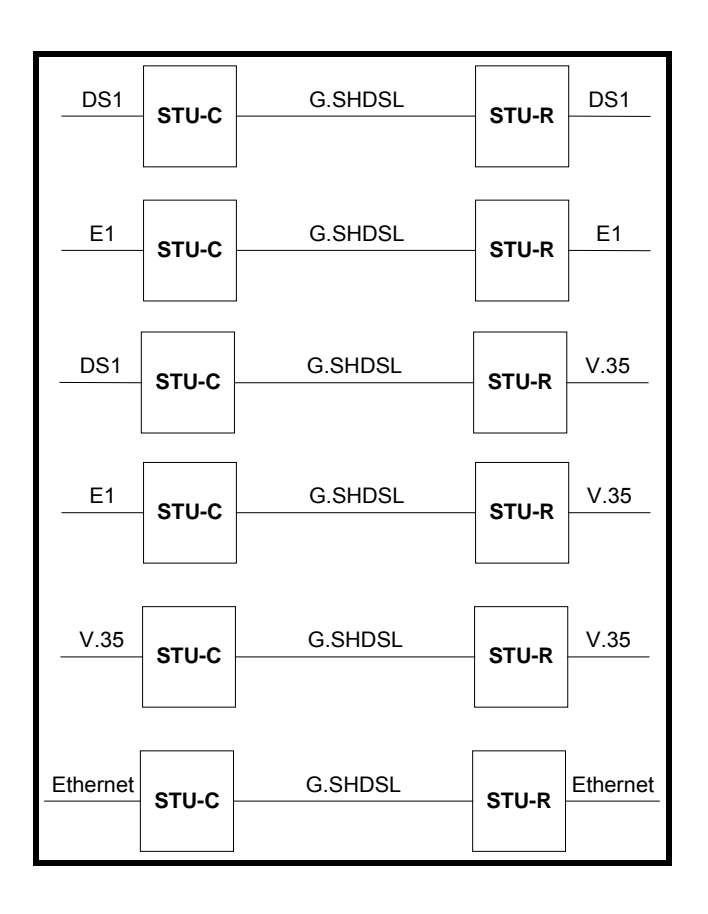

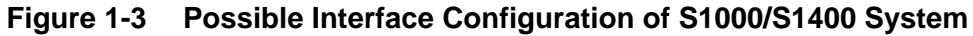

Note that Scorpio 1400 (S1400) can be configured as STU-C or STU-R, whereas S1400 should be an STU-R when connected with S1000. There are two types of S1400 series, one is S1400 and the other is S1400RL. S1400RL only equipped with Ethernet port, it could not carry any other DTE interface (T1/E1 or DATA interface).

## **Chapter 2.** Specification

To let the user understand the TAINET Scorpio 1400RL, this chapter begins with its main features. Then, the chapter continues to present the SHDSL interface, the network side interface, timing and synchronization, OAM (Operation, Administration and Maintenance) and technical specifications. The last part of this chapter is devoted to the applications of TAINET Scorpio 1400RL in campus network.

#### 2.1 Main Features

Listed below are the main features of the Scorpio 1400RL:

- Support loop interface G.SHDSL.
- S1400RL supports Ethernet interface.
- Carrying symmetrical 2048 Kbps payload for up to 2.4 miles / 3.9 Km over 26-AWG single pair copper wire.
- Carrying symmetrical 4096 Kbps payload for two pairs copper wires.
- Automatic line rate selection.
- Supports static route, RIP and RIPv2 (future).
- Support SHDSL payload rates of n ×64Kbps, where n is 3 to 36 in 2 wires, where n is 3 to 72 in 4 wires.
- Support Timing and Synchronization: Local (internal) timing, Line timing (loop received clock).
- For test and diagnostic purpose the S1000 / S1400 system provides various loopback paths and loopback code words for end-to-end loopback function.
- Management by UNMS or CID.
- Remote control / monitoring via Telnet and Ethernet.
- Remote in-band control / monitoring CPE via G.SHDSL EOC.

■ Remote software upgrade via TFTP.

### 2.2 SHDSL Interface

- Meet ITU-T G.991.2 relative requirements
- Support Wetting Current function for feeding of a low current (between 1.0 mA and 20 mA) on the pair to mitigate the effect of corrosion of contacts.
- Support power back off functions.
- Data rate of 64K to 2.304M bps (2 wires) or 128k to 4.624M bps (4 wires), (incrementing step: 64K bps).
- Modulation Method: 16-TCPAM (16 levels Trellis Coded Pulse Amplitude Modulation).
- Physical Connection Type: Standard RJ-45 jack, 135 ohm balanced via 2 wires or 4 wires twisted pair.
- Port enabled / disabled configurable.

#### 2.3 Network Side Interface

#### 2.3.1 Ethernet Interface

- Provide a 10/100 BaseTx auto sensing and half/full duplex configurable Ethernet Interface.
- Comply with the IEEE 802.3/ IEEE 802.3u.
- Physical Connection Type: Standard RJ-45 connector.
- Operate as a self-learning bridge specified in the IEEE 802.1d full protocol transparent bridging function
- Supporting up to 128 MAC learning addresses.
- Supporting Bridge filter function based on source MAC addresses.

### 2.4 Timing and Synchronization

Table 2-1 shows three modes for S1400DL field selectable. But for S1400RL it always uses local oscillator and no necessary to select others.

| Mode                         | STU-C Symbol                                         | STU-R Symbol             | Example                                                                               | Mode                                                                                     |
|------------------------------|------------------------------------------------------|--------------------------|---------------------------------------------------------------------------------------|------------------------------------------------------------------------------------------|
| Number                       | Clock Reference                                      | Clock Reference          | Application                                                                           |                                                                                          |
| 1                            | Local oscillator                                     | Received symbol          | "Classic"                                                                             | Plesiochro                                                                               |
|                              | (internal timing)                                    | clock                    | HDSL                                                                                  | nous                                                                                     |
| 2<br>(For<br>1400DL<br>only) | Transmit data clock<br>(DTE timing)                  | Received symbol<br>clock | Main application<br>is synchronous<br>transport in both<br>directions.                | Synchrono<br>us                                                                          |
| 3<br>(For<br>1400DL<br>only) | Hybrid Transmit<br>data clock (Hybrid<br>DTE timing) | Received symbol<br>clock | Synchronous<br>downstream<br>transport and<br>bit-stuffed<br>upstream is<br>possible. | Hybrid:<br>downstrea<br>m is<br>synchronou<br>s and<br>upstream is<br>Plesiochron<br>ous |

Table 2-1 Timing and Synchronization

#### 2.5 OAM

OAM (Operation, Administration and Maintenance) of the Scorpio 1400RL is listed below:

- UNMS manages S1000 system via SNMP interface and provides a user-friendly GUI-based operational interface under PC / Windows or HP Open-View systems.
- CID Console: user-friendly menu-driven operation
- SNMP management message interface
- Remote control / monitoring S1400RL via Telnet and Ethernet
- Remote in-band control/monitoring CPE via G.SHDSL EOC
- Remote Software Upgrade: Remotely via Ethernet port with TFTP protocol, Locally CID console terminal with XMODEM protocol.
- Automatically and manually configuration backup and restoration to / from local nonvolatile memory.
- Support default configuration setup
- Support Alarm Surveillance function
- Support Performance Monitoring function
- For test and diagnostic purpose the S1000 / S1400 system provides various loopback paths, which are depicted in Figure 5-1 and Figure 5-2
- For each STU-C and STU-R, the built-in PRBS generation and detection are provided for loopback performance test on per channel basis. Test results are displayed. The supported PRBS patterns include 211-1, 215-1, 220-1, 223-1.

## 2.6 Technical Specifications

Table 2-2 gives the technical specifications of the Scorpio 1400RL.

| DSL                  |                                                                            |  |
|----------------------|----------------------------------------------------------------------------|--|
| Modulation           | PAM                                                                        |  |
| Mode                 | Full duplex with echo cancellation                                         |  |
| Number of<br>loops   | Single                                                                     |  |
| Loop rate            | N*64+8K(N=1~36) up to 2320Kbit/S (2 wire), (N=2~72)<br>4624kbit/S (4 wire) |  |
| Data rate            | 64K to 4608kbit/S                                                          |  |
| Loop<br>impedance    | 135 ohms                                                                   |  |
| Clock source         | Internal clock                                                             |  |
| Clock accuracy       | ± 32 ppm                                                                   |  |
| Interface            |                                                                            |  |
|                      | 10/100BaseTx Auto sensing                                                  |  |
| Ethernet             | IEEE 802.3/ IEEE 802.3u                                                    |  |
|                      | IEEE 802.1d full protocol transparent bridging function                    |  |
|                      | Half and full duplex                                                       |  |
| Diagnostics          |                                                                            |  |
| Loon test            | LL : Local loop back                                                       |  |
|                      | RL : Remote Loop Back                                                      |  |
| Status<br>Indicators | PWR : Power indicator                                                      |  |

|                                  | DSL                            | : DSL status indicator                  |
|----------------------------------|--------------------------------|-----------------------------------------|
|                                  | LINK : Ethernet link indicator |                                         |
| ACK : Packet transmitted/receive |                                | : Packet transmitted/received indicator |
|                                  | ALM                            | : Alarm indicator                       |
|                                  | тѕт                            | : Test status indicator                 |
|                                  | 115200 BPS                     |                                         |
|                                  | 8 bit data leng                | Ith                                     |
| Craft port                       | None parity                    |                                         |
|                                  | 1 stop bit                     |                                         |
|                                  | 9-pin/D-sub/female connector   |                                         |
| Ethorpot port                    | 10/100M BPS                    |                                         |
|                                  | RJ-45 jack                     |                                         |
| Power Requiren                   | nent                           |                                         |
| Input                            | AC Power ada                   | apter 110/220 VAC ± 10 %                |
| mpat                             | DC Power ada                   | apter 36~72 VDC                         |
| Power<br>Consumption             | < 12 W                         |                                         |
| Environments                     |                                |                                         |
| Temperature                      | Operating +                    | 0°C ~ +50°C Storage -40°C ~ 70°C        |
| Humidity                         | Operating 10                   | 0% ~ 80% non-condensing                 |
| inumuny                          | 1                              |                                         |

### 2.7 Applications

This section describes how to apply TAINET Scorpio 1400RL in the network systems.

#### 2.7.1 Campus network

The Scorpio 1400RL is well suited to the campus applications.

Figure 2-1 show the general campus applications where remote routers are interconnected across a campus using two Scorpio 1400RL. One unit is configured as a central office site (CO) unit and the other is the customer

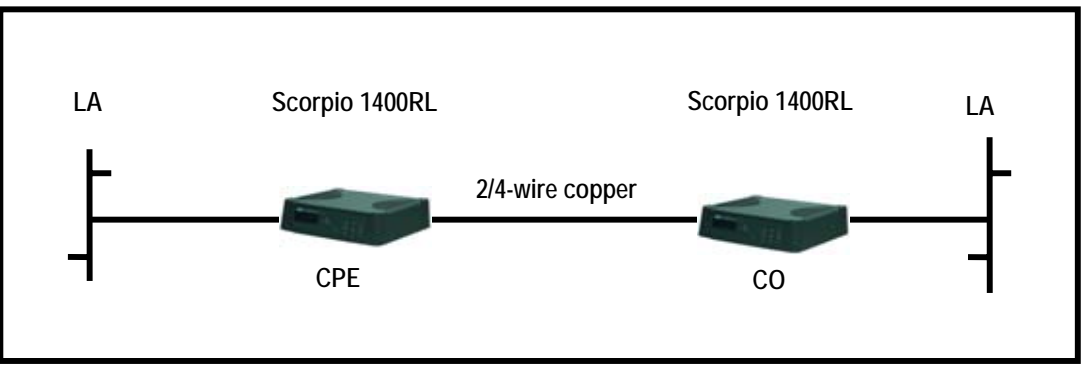

premise equipment (CPE) unit.

#### Figure 2-1 Campus Network Application of the Scorpio 1400RL with Ethernet I/F

## **Chapter 3.** Interfacing

In this chapter, we will focus our attention on the interfaces of the Scorpio 1400RL. First, the front panel of the Scorpio 1400RL will be discussed. After that, we will examine in more detail the rear panel of the Scorpio 1400RL.

#### 3.1 Front Panel

The front panel of Scorpio 1400RL, as illustrated in Figure 3-1, contains three main sections, i.e. the LCD displayer, status indicators and buttons. Via the front panel of Scorpio 1400RL, users can perform the functions as listed below:

- Configuring system
- Displaying system status
- Setting loopback test

From the status indicators of front panel, users can obtain useful information to monitor the status of the Scorpio 1400RL. In addition, users can set some loopback tests by pressing the buttons on the front panel.

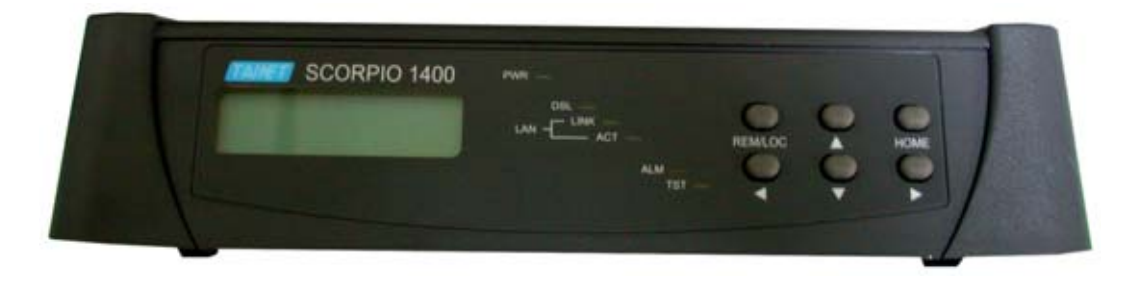

Figure 3-1 Front Panel of the Scorpio 1400

#### 3.1.1 Status Indicators

The status indicators of the Scorpio 1400RL are depicted in Table 3-1. There are six LEDs, which are PWR, DSL, LINK, ACT, ALM and TST. These six LEDs

display the system status.

| LED  | Description                | Color | Off        | Flashing             | Always On             |
|------|----------------------------|-------|------------|----------------------|-----------------------|
| PWR  | Power                      | Green | No Power   | N/A                  | Power OK              |
| DSL  | Loop                       | Green | Failure    | Handshaking/Training | Connected             |
| LINK | LAN connected              | Green | Unequipped | N/A                  | Link<br>connected     |
| АСТ  | Packet<br>transmit/receive | Green | No packet  | Packets active       | Packets<br>active     |
| ALM  | Alarm                      | Red   | Normal     | Major Alarm          | Minor Alarm           |
| TST  | Testing                    | Amber | Normal     | N/A                  | Loopback<br>activated |

Table 3-1 Indicators on Front Panel

#### 3.1.2 The Buttons

The buttons of Scorpio 1400RL are depicted. There are six keys, including HOME, REM/LOC,  $\blacktriangle$ ,  $\checkmark$ ,  $\checkmark$ ,  $\checkmark$ , and  $\triangleright$ . By pressing these buttons, users may perform configuration, testing for setting up and diagnostic purpose.

The default password for unlocking front panel is "**14001400**" if the front panel was locking.

#### **Rear Panel**

Figure 3-2 illustrates the rear panel of the Scorpio 1400RL. Users may connect the Scorpio 1400RL to other devices or equipments via these interfaces.

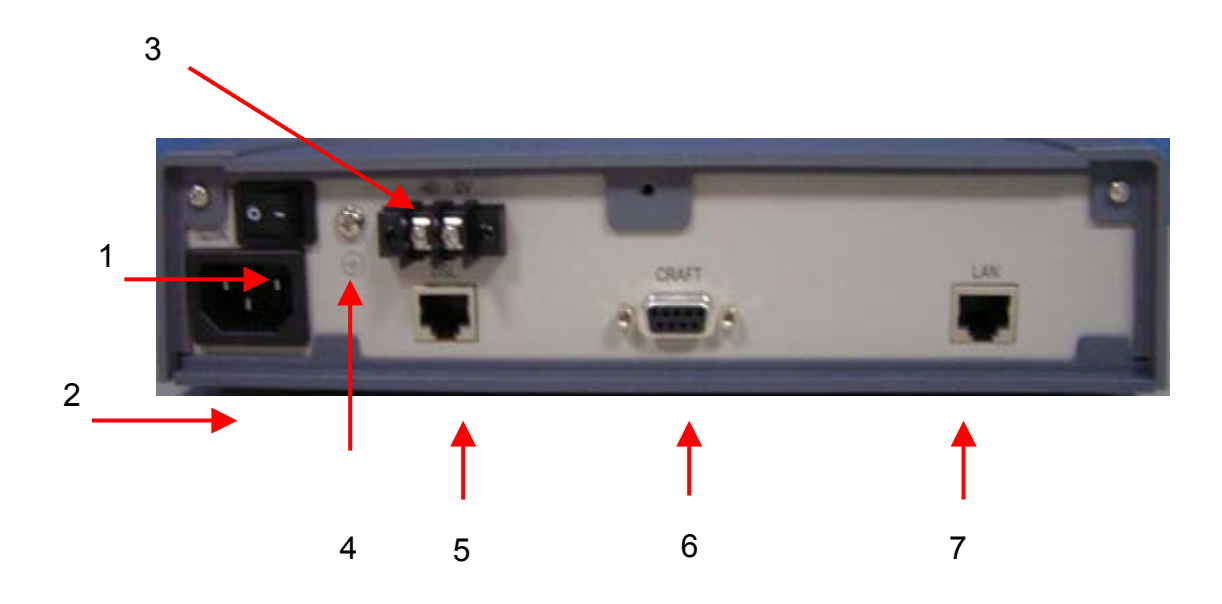

Figure 3-2 Rear Panel of the Scorpio 1400

The following connectors/devices appear on the rear panel of the Scorpio 1400RL.

- 1 Power On/Off: The Scorpio 1400RL's power switch
- 2 Power Receptacle: Power plug for a AC power cable
- 3 DC power connector: Power connector for -48v DC power
- 4 Ground Terminal: Ground output terminal, connect to earth
- 5 DSL Jack: RJ-45 jack for SHDSL link
- 6 Craft Interface: 9 pin female serial D-sub connector
- 7 LAN Interface: 10/100 BASETLAN port interface

3.1.2.1 G.SHDSL RJ-45 Ping Assignment

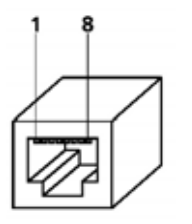

Pin Description 1 \_ 2 \_ 3 Tip(2)-4 Tip(1)-5 Ring(1)-6 Ring(2)-7 8 \_

Figure 3-3 G.SHDSL RJ-45 Pin Assignment

#### Chapter 3 Interfacing

The pin assignment of G.SHDSL line is shown in Figure 3-3. The Scorpio 1400RL supports LAN interface port as shown in Figure 3-4.

#### 3.1.2.2 LAN RJ-45 Ping Assignment

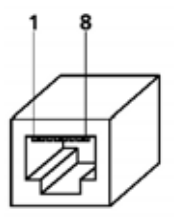

Figure 3-4 LAN RJ-45 Pin Assignment

| Pin | Description |
|-----|-------------|
| 1   | TD+         |
| 2   | TD -        |
| 3   | RD+         |
| 4   | NC          |
| 5   | NC          |
| 6   | RD -        |
| 7   | NC          |
| 8   | NC          |

## **Chapter 4.** Installation

In this chapter, we will present the installation guide for the Scorpio 1400RL. It begins with a checklist for unpacking the shipping package. The chapter continues with the configuration procedures that includes "Loop Back Test" and "Establish Connection".

#### 4.1 Unpacking

The Scorpio 1400RL's shipping package includes the following items:

- 1 Scorpio 1400RL standalone unit
- 1 User's manual CD Pack
- 1 Power cable
- 1 24-AWG RJ-45 cable

#### 4.2 Configuration Procedures

This section guides the user through some basic operations on the front panel and makes sure the Scorpio 1400RL unit is correctly configured. These operations include Local Loop back Test, Establish Connection, System setup and others. All detail menu tree of the system, please refer to Appendix A.

There are six buttons on the front panel- REM/LOC, HOME,  $\blacktriangle$  up arrow,  $\checkmark$  down arrow,  $\triangleleft$  left arrow and  $\triangleright$  right arrow.

The LCD will display the current S/W version of S1400RL in the beginning. Users can enter the LCD configuration menu by pressing ▼ button.

Users can go to previous or next page by pressing *◄* or *▶* button respectively.

When the value is selected, users can press ▼ (it represents enter) button. If users aim to escape current screen and return to previous screen, just press the ▲ button.

The HOME button is used to return to main menu screen.

Users may configure the S1400RL in remote side or local side by toggling the REM/LOC button. Once it is set for remote side, an R character will be displayed on the LCD screen. It will return to local configuration by pressing the REM/LOC button again.

#### 4.2.1 Establish Connection

- 1. Connect all the necessary wires and turn on the Scorpio 1400RL.
(router mode only), "Configuration==> Interface==> WAN==> Link Type" and "Configuration==> Interface==> WAN==> WAN NetMask" (router mode only) menu to set up the desirous value respectively. Please enter the "Write Config" menu and enable it after all configurations are finished. Reboot the system.

- 3. Configure the Scorpio 1400RL CO side by pressing button on the front panel in according to the LCD menu tree *Table B-1*. Note: One side must be configured as CO and the other side as CPE in back to back connection.
- 4. Configure the Scorpio 1400RL CPE side (Specify same data rate and Line Type as CO side but different LAN/WAN IP address). Note: In back-to-back connecting application, the "Modem==> Rate Mode" of one side must be set to "Adaptive" and the other side is set on "Fixed".
- 5. Any user specified configurations are different from descriptions as above; please configure them by pressing button on the front panel.
- 6. Wait for several seconds, DSL LED will be ON, LCD displays "Connected" and the data rate of connection, it shows SHDSL link having been established.

# 4.2.2 Local Loopback Test

- 1. Go to Test ==> Loopback menu by pressing the button on front panel.
- Press the button on front panel to configure the loop back test if users aim to do it. For running the loop back test, please refer to Utility==> Loopback in chapter 5, Figure 5-1 and Figure 5-2.
- 3. Wait for several seconds, the Scorpio 1400RL will complete the test and the TST LED will turn on.
- 4. Return the setting value of loop back to normal by pressing the key button on the front panel.

# **Chapter 5.** Operation of CID

In this chapter, you will be introduced to the CID (Craft Interface Device) VT-100 operation of Scorpio 1400RL. The chapter starts with an overview of Scorpio 1400RL's CID. In addition, each main menu item of the Scorpio 1400RL's CID, such as Configuration, Monitor and other utility will be discussed.

# 5.1 Overview

The craft port for configuration is set to Speed: 115200, Data bit: 8, Parity: n, Stop bit: 1, Flow control: n. When startup the S1400RL, the following messages will appear before the screen displays the Application software code.

```
Scorpio 1400R

TAINET Communication System corp.

URL: http:/www.tainet.net

E-mail: tac@tainet.net

Boot ver 1.21 build at 2004/04/28

Downloading Xilinx Code ...!

Download Xilinx Code Successfully ...

Icd reset ok

System loading ...
```

Welcome to Tainet Scorpio 1400RL .... Press Space or Enter key to enter console mode ....

At startup of the AP, press Enter, the CID will prompt user to enter the password for access into the system. The default username and password are tainet. (Earlier version before V1.47 is root)

```
User Name : tainet
User Password : ******
```

The CID offers user-friendly menu-driven user interface. The following figure depicts the structure of the interface. The top tier command options include QConfig, Config, Maintenance, ShowConf, Utility, Write, Reboot and Exit.

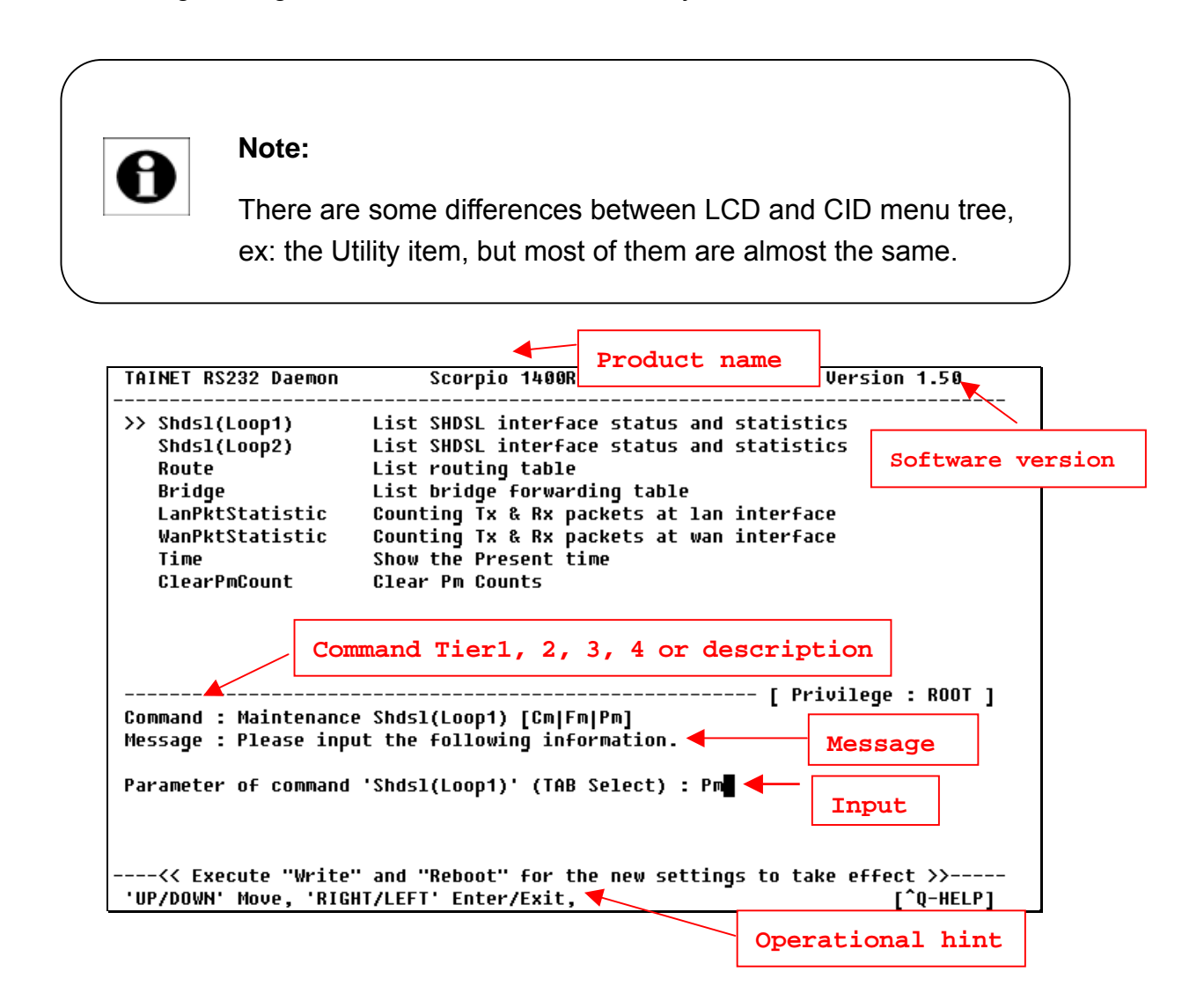

- Product Name: TAINET Scorpio 1400RL.
- **Software Version**: the software version number.
- **Tier 2**: The second tier of the current screen.
- **Tier 3**: The next tier of the current screen.
- Tier 4 or description: The fourth tier of the current screen and / or its description.
- Message: System prompt message.

- Input: the values to be set by the user.
- Operational hint: a hint for the user during operation. Some operation asks to write the new configuration and reboot system for the new settings to take effect.

# 5.2 Main menu

After the password checks out, the CID will bring up the top page or the main menu. There are eight items on this page, QConfig, Config, Maintenance, ShowConf, Utility, Write, Reboot and Exit. The Qconfig is used to configure the system very roughly. Users can configure the detail parameters in Config menu. The Maintenance menu is used to monitor status and check any alarm log of system. Users can see all configurations of system through ShowConf menu. Some useful tools for diagnostic or testing in Utility menu.

# 5.3 Qconfig

### 5.3.1 Qconfig–OpMode

| TAINET Telnet Daemon                    | Scorpio 1400RL                                                                                                    | Version 1.57 |
|-----------------------------------------|----------------------------------------------------------------------------------------------------|--------------|
| >> OpMode<br>Lan<br>Wan<br>EndpointMode | Se <del>tu</del> p the operation mode<br>Setup LAN interface configuration<br>Setup WAN configuration<br>SHDSL endpoint side |              |

There are two operation mode of Scorpio 1400RL, Bridge mode and Router mode, for users can specify the network mode through the menu. And need to write the new configuration and reboot system for the new settings to take effect.

### 5.3.2 Qconfig–Lan

| TAINET Telnet Daemon                               | Scorpio 1400RL                                                       | Version 1.57                 |
|----------------------------------------------------|----------------------------------------------------------------------|------------------------------|
| >> Address                                         | Setup LAN interface IP and net                                       | tmask                        |
|                                                    |                                                                      |                              |
|                                                    |                                                                      |                              |
|                                                    |                                                                      |                              |
| <br>Command : QConfig Lar<br>Message : Please inpu | Address (ip) (netmask)<br>It the following information.              | [ Privilege : ROOT ]         |
| IP address (ENTER for<br>Subnet mask (ENTER fo     | • default) <192.168.008.001) : 1<br>pr default) <255.255.255.0) : 25 | L92.168.8.1<br>55.255.255.0_ |
| 'UP/DOWN' Move, 'RIGH                              | IT/LEFT' Enter/Exit,                                                 | [^Q_HELP]                    |

Users can specify the IP address/subnet mask of LAN interface.

# 5.3.3 Qconfig–Wan

| TAINET Telnet Daemon            | Scorpio 1400RL                                                                                      | Version 1.57   |
|---------------------------------|----------------------------------------------------------------------------------------------------|----------------|
| >> State<br>Address<br>LinkType | Setup interface to be enable or n<br>Setup WAN interface IP address, n<br>Setup interface link type | not<br>netmask |

- **State**: There are two possible values for WAN state Enable or Disable.
- Address: Users can specify the IP address/subnet mask of WAN interface.
- LinkType: Specify the Wan link type of PPP or Ethernet.

### 5.3.4 Qconfig-EndpointMode

| TAINET Telnet Daemon                    | Scorpio 1400RL                                                                                                  | Version 1.57 |
|-----------------------------------------|----------------------------------------------------------------------------------------------------|--------------|
| OpMode<br>Lan<br>Wan<br>>> EndpointMode | Setup the operation mode<br>Setup LAN interface configuration<br>Setup WAN configuration<br>SHDSL endpoint side |              |

■ Configure the system as a CO or CPE device.

# 5.4 Config

There are two interface types on the S1400RL, which are LAN and WAN available for the S1400RL. In addition to the interfaces of LAN and WAN, the SHDSL line interface should be configured in this menu.

| TAINET Telnet Daemon | Scorpio 1400RL                      | Version 1.57  |
|----------------------|-------------------------------------|---------------|
| >> System            | System parameter configuration      |               |
| Interface            | Interface parameter configuration   |               |
| Shds 1               | Shdsl parameter configuration       |               |
| Protocol             | Protocol parameter configuration    |               |
| Route                | Routing parameter configuration     |               |
| Bridge               | Transparent bridging parameter conf | iguration     |
| AccessConf           | Telnet/RS232 configure server param | neter setting |
| Reset2Dft            | Reset system configuration to facto | ry default    |

### 5.4.1 Configure-System

| TAINET Telnet Daemon             | Scorpio 1400RL                                                                     | Version 1.57 |
|----------------------------------|------------------------------------------------------------------------------------|--------------|
| OpMode<br>HostName<br>>> PHYType | Setup the operation mode<br>Setup local hostname<br>Setup the EtherPHY Full/Half t | уре          |

- OpMode: Set up the operation mode as Router or Bridge, as Qconfig menu did.
- HostName: Users can specify the name of the device, which can be identified in the network.
- **PHYType**: Specify the system interface as Full or Half duplex.

### 5.4.2 Configure-Interface

| TAINET Telnet Daemon | Scorpio 1400RL                                               | Version 1.57 |
|----------------------|--------------------------------------------------------------|--------------|
| >> Lan<br>Wan        | Config LAN interface profile<br>Config WAN interface profile |              |

- Lan: Set up the IP address/subnet mask of LAN interface.
- Wan: Users can specify the following parameters of WAN interface.

- □ State: set up the interface as *Enable* or *Disable*
- □ Address: Set up the IP address/Subnet mask of WAN interface.
- LinkType: Set up the link type as *PPP* or *Ethernet*.

### 5.4.3 Config-Shdsl

| TAINET Telnet Daemon                                                                                                    | Scorpio 1400RL                                                                                                    | Version 1.57 |
|----------------------------------------------------------------------------------------------------|----------------------------------------------------------------------------------------------------|--------------|
| >> EndpointMode<br>RateMode<br>MinRate<br>MaxRate<br>Rate1544Enabled<br>PsdMode<br>TransmissionMode<br>PowerBackoff<br>4WireMode<br>PmThreshold | SHDSL endpoint side<br>Configure G.shdsl bit rate mode<br>Configure min line rate( n x 64Kbps )<br>Configure max line rate( n x 64Kbps )<br>Set the rate 1544<br>Configure power spectral density mode<br>Configure transmission mode<br>SHDSL power backoff<br>SHDSL 4 Wire Mode<br>Set PM 15-min and 1-day thresholds |              |

- EndpointMode: Set up the SHDSL active mode as CO or CPE.
- RateMode: Configure the bit rate mode as Adaptive or Fixed.
- MinRate: Configure the minimum line rate (n\*64Kbps); the possible value of n is from 1 to 72.
- MaxRate: Configure the maximum line rate (n\*64Kbps); the possible value of n is from 1 to 72.
- Rate1544Eabled: Set the rate of 1544kbps to Enable or Disable.
- PsdMode: Set the power spectral density to Symmetrical or Asymmetric. Used to let SHDSL transceiver to use a symmetrical or asymmetrical power spectral density mask as specified in G.991.2 standard.
- TransmissionMode: Configure the transmission mode to Annex-A or Annex-B. Which is specified in ITU-T G.991.2 standard.
- PowerBackoff: The possible value is Enable or Disable. When enabled, the transmit power from the other end of STU will be reduced in 1-dB step from 0 to 6dBs according to the received power.
- **4WireMode**: The possible value is Enable or Disable.
- PmThreshold: Set the PM threshold of 15-min and 1-day
- **15minFirst**: set up the ES(0-900), SES(0-900) 15min threshold.

- **15minSecond**: Set up the UAS(0-900),LOSWS(0-900) 15min threshold.
- **1dayFirst**: set up the ES(0-86400), SES(0-86400) 1day threshold.
- **1daySecond**: Set up the UAS(0-86400),LOSWS(0-86400) 1day threshold.
- SNM\_Att\_Thr: Setup the SNR margin(0-900) and Loop Attenuation threshold(0-900).

## 5.4.4 Config-Protocol

| TAINET Telnet Daemon                         | Scorpio 1400RL                                                                                                    | Version 1.57 |
|----------------------------------------------|----------------------------------------------------------------------------------------------------|--------------|
| >> Dhcp<br>DnsProxy<br>IpShare<br>Rip<br>Stp | DHCP parameter configuration<br>DNS proxy parameter configuration<br>NAT parameter configuration<br>Config RIP protocol module parameter<br>Config spanning tree protocol parame | ter          |

| TAINET Telnet Daemon | Scorpio 1400RL                                        | Version 1.57 |
|----------------------|-------------------------------------------------------|--------------|
| >> State<br>Generic  | Trigger DHCP service<br>Config generic DHCP parameter |              |
| Fixed                | Config fixed host IP address list                     |              |

- **Dhcp:** Set up DHCP parameters as follow:
  - □ State: *Enable* or *Disable* the DHCP service.
  - Generic: Set up the following parameters-
    - Gateway: Specify the default gateway to all clients.
    - Netmask: Specify the subnet mask to all clients.
    - IpRange: Specify the range of assigned IP to all clients.
    - Dns1: Specify IP address of the first DNS to all clients
    - Dns2: Specify IP address of the second DNS to all clients
    - Dns3: Specify IP address of the third DNS to all clients
  - □ Fixed:
    - Add: Add some fixed IP addresses to hosts. Users must enter a MAC address and associated with an IP address.
    - Delete: Delete any host of fixed IP address (the number of host is from 1 to 10).

■ **DnsProxy**: Configure the IP address of DNS proxy (Dns1 to Dns3).

| TAINET Telnet Daemon   | Scorpio 1400RL                                                                                       | Version 1.57 |
|------------------------|----------------------------------------------------------------------------------------------------|--------------|
| State<br>>> Nat<br>Pat | Trigger NAT and PAT service<br>Config network address translation<br>Config port address translation |              |

- **IpShare**: Configure the NAT parameters as follow:
  - □ State: Enable or Disable the NAT/PAT service.
  - Nat: Configure NAT parameters as follow:
    - Local:

Range- NAT entry number<1 to 5>, Base address<IP>, number of address<1 to 253>.

Delete- Delete entry number<1 to 5> defined in Range.

Global:

Range- NAT global address entry number<1 to 5>, Base address<IP>, number of address<1 to 253>.

Interface- NAT global address entry number<1 to 5>, Active interface number<Wan1/2>.

Delete- Delete NAT global entry number<1 to 5>.

Fixed:

Modify- fixed entry number<1 to 128>, local address<IP>, global address<IP>.

Interface- Fixed NAT mapping entry number<1 to 128>, Active interface number<Wan1/2>.

Delete- Delete fixed mapping entry number<1 to 128>.

- Pat: Configure PAT parameters as follow:
- Add:

Name- Specify any service name<name>.

Protocol- configure the transmit protocol<TCP or UDP>.

Port- Specify a port number<1 to 65534>.

Interface- Active interface number < Wan1/2>.

Server- Specify a LAN host<IP>, port number<1 to 65534>

• Modify: Modify virtual server entry number<1 to 10>:

Name- Specify any service name<name>.

Protocol- configure the transmit protocol<TCP or UDP>.

Port- Specify a port number<1 to 65534>.

Interface-Active interface number <Wan1/2>.

Server- Specify a LAN host<IP>, port number<1 to 65534>

Delete: Delete PAT entry number <1 to 10>.

| TAINET Telnet Daemon   | Scorpio 1400RL                                                                                     | Version 1.57 |
|------------------------|----------------------------------------------------------------------------------------------------|--------------|
| >> State<br>Lan<br>Wan | Config operation state<br>Config LAN interface RIP parameter<br>Config WAN interface RIP parameter |              |

- **Rip:** Configure parameters of RIP protocol as follow:
  - □ State: Enable or Disable the RIP protocol.
  - □ Lan: Configure RIP LAN parameters as follow:
    - Version: configure the version of RIP<1 or 2 >
    - Attrib: RIP attribute as:

Rip mode- <Disable or Enable>

Poison reserve- < Disable or Enable>

- □ Wan: Configure RIP WAN parameters as follow:
  - Version: configure the version of RIP<1 or 2 >
  - Attrib: RIP attribute as:

Rip mode- < Disable or Enable>

Poison reserve-<Disable or Enable>

| TAINET Telnet Daemon | Scorpio 1400RL                        | Version 1.57 |
|----------------------|---------------------------------------|--------------|
| >> State             | Config STP module status              |              |
| Priority             | Config bridging priority              |              |
| Lan                  | Config LAN port operation and priorit | ty           |
| Wan                  | Config WAN port operation and priorit | ty           |

**Stp:** Configure Spanning tree protocol parameters:

- □ State: Enable or Disable the STP.
- □ Priority: Configure bridging priority<0 to 65535>
- LAN: Configure LAN port operation and priority.
  - Port operation: <Enable or Disable >
  - Port priority: <number>
- Wan: Configure WAN port operation and priority.
  - Port operation: <Enable or Disable >
  - Port priority: <number>

#### 5.4.5 Config-Routing

| TAINET Telnet Daemon | Scorpio 1400RL                                      | Version 1.57 |
|----------------------|-----------------------------------------------------|--------------|
| >> Add<br>Delete     | Add static route entry<br>Delete static route entry |              |

- Add: Configure the static route: network<IP>, Subnet mask<mask>, default gateway<IP>.
- Delete: Delete the static route entry <1 to 20>

### 5.4.6 Config-Bridge

| TAINET Telnet Daemon       | Scorpio 1400RL                                                                      | Version 1.57 |
|----------------------------|-------------------------------------------------------------------------------------|--------------|
| >> Add<br>Modify<br>Delete | Add static MAC entry<br>Modify specific static MAC entry<br>Delete static MAC entry |              |

- Add: Add a static entry, the parameters are as follow:
  - □ MacAddress: Specify the MAC address.
  - Lan1Port: Specify the bridge type of LAN1<Filter, Forward, Dynamic>
  - Wan1Port: Specify the bridge type of WAN1<Filter, Forward, Dynamic>
- Modify: Modify one entry number <1 to 20>.
  - □ MacAddress: Specify the MAC address.

- □ Lan1Port: Specify the bridge type of LAN1<Filter, Forward, Dynamic>
- Wan1Port: Specify the bridge type of WAN1<Filter, Forward, Dynamic>
- **Delete:** Delete the entry number<1 to 20>

### 5.4.7 Config-AccessConf

| TAINET Telnet Daemon                                   | Scorpio 1400RL                                                                                                    | Version 1.57 |
|--------------------------------------------------------|----------------------------------------------------------------------------------------------------|--------------|
| >> MaxUser<br>GuestName<br>GuestPwd<br>SuName<br>SuPwd | Maximum allow telnet access user number<br>Change guest name<br>Change guest password<br>Change superuser name<br>Change superuser password |              |

- MaxUser: Configure the maximum number of telnet users<1 to 5>
- **GuestName:** Change a guest's name. The default is "guest".
- **GuestPwd:** Change a guest's password. The default is "guest"
- **SuName:** Change superuser's name. The default is "tainet".
- **SuPwd:** Change superuser's password. The default is "tainet"

### 5.4.8 Config-Reset2Dft

| TAINET Telnet Daemon                                                                      | Scorpio 1400RL                                                                                                    | Version 1.57                                  |
|-------------------------------------------------------------------------------------------|----------------------------------------------------------------------------------------------------|-----------------------------------------------|
| System<br>Interface<br>Shds1<br>Protoco1<br>Route<br>Bridge<br>AccessConf<br>>> Reset2Dft | System parameter configuration<br>Interface parameter configuration<br>Shdsl parameter configuration<br>Protocol parameter configuration<br>Routing parameter configuration<br>Transparent bridging parameter co<br>Telnet/RS232 configure server par<br>Reset system configuration to fac | nfiguration<br>ameter setting<br>tory default |
| <br>Command : Config Rese<br>Message : Please inpu<br>Are you sure ? (y/n)                | t2Dft <cr><br/>tt the following information.</cr>                                                                                                    | - [ Privilege : ROOT ]                        |

Reset all configurations to factory default value. Users can enter y or n.

## 5.5 Maintenance

#### 5.5.1 Maintenance-Shdsl1(Shdsl2)

```
TAINET Telnet Daemon
                          Scorpio 1400RL
                                                             Version 1.57
                     List SHDSL interface status and statistics
>> Shds1(Loop1)
  Shds1(Loop2)
                     List SHDSL interface status and statistics
                     List routing table
  Route
                     List bridge forwarding table
  Bridge
                     Show LAN Alarm Status
  LanAlarmStatus
  LanPktStatistic
                     Counting Tx & Rx packets at lan interface
  WanPktStatistic
                     Counting Tx & Rx packets at wan interface
                     Show the Present time
  Time
  ClearPmCount
                     Clear Pm Counts
                                              ----- [ Privilege : ROOT ]
Command : Maintenance Shdsl(Loop1) [Cm:Fm:Pm]
Message :
```

- **None:** Monitor the circuit status, Fault and Performance.
- Cm: Monitor the circuit status.
- Fm: Fault monitor
- Pm: Performance monitor

| TAINET Telnet Daemon                 | So  | corpio 140 | ØØRL   |       |                 | Version 1.57 |
|--------------------------------------|-----|------------|--------|-------|-----------------|--------------|
| Monitoring Window                    |     |            |        |       |                 |              |
| <shdsl cm="" information=""></shdsl> |     |            |        |       |                 |              |
|                                      |     | Loc        | <br>al | <br>R | ======<br>emote |              |
| Endpoint Side                        | :   |            | CPE    |       | NONE            |              |
| Link Operation Status                | :   | Handshal   | king   |       | Idle            |              |
| Actual Line Rate                     | :   | 01         | (bps   | Ø     | Kbps            |              |
| Received Gain                        | :   | Ø          | db     | Ø     | db              |              |
| Transmission power                   | :   | 0          | db     | 0     | db              |              |
| Current SNR Margin                   | :   | Ø          | db     | Ø     | db              |              |
| Loop Attenuation                     | :   | Ø          | db     | Ø     | db              |              |
| Power Backoff                        | :   | Ena        | able   |       |                 |              |
| <shdsl fm="" information=""></shdsl> |     |            |        |       |                 |              |
| Losw                                 | :   | Raised     |        |       |                 |              |
| ES_QTR_TCA                           | :   | Cleared    |        |       |                 |              |
| MORE <b>_</b>                        |     |            |        |       |                 |              |
| 'UP/DOWN' Move, 'RIGHT/L             | EFT | Enter/Ex:  | it,    |       |                 | [^Q-Help]    |

#### Chapter 5 Operation of CID

| TAINET Telnet Daemon    | Scorpio 1400RL | Version 1.57  |
|-------------------------|----------------|---------------|
| 1onitoring Window       |                |               |
| (SHDSL FM Information>  |                |               |
| <br>Lasw                | : Raised       |               |
| ES OTR TCA              | : Cleared      |               |
| SES_QTR_TCA             | : Cleared      |               |
| UAS_QTR_TCA             | : Cleared      |               |
| LOSWS_QTR_TCA           | : Cleared      |               |
| CRC_QTR_TCA             | : Cleared      |               |
| ES_DAY_TCA              | : Cleared      |               |
| SES_DAY_TCA             | : Cleared      |               |
| UAS_DAY_TCA             | : Cleared      |               |
| LOSWS_DAY_TCA           | : Cleared      |               |
| CRC_DAY_TCA             | : Cleared      |               |
| SNR_MARGIN_TCA          | : Raised       |               |
| LOOP_ATTEN_TCA          | : Cleared      |               |
|                         |                |               |
| Press Any Key to Return | Menu Window    |               |
| 'UP/DOWN' Move. 'RIGHT  |                | ^-<br>10-Helm |

| TAI          | NE         | T       | Te      | lnet D          | aemon      |       | Sco       | rpio  | 1400 | RL     |        |     | Version       | 1.57        |
|--------------|------------|---------|---------|-----------------|------------|-------|-----------|-------|------|--------|--------|-----|---------------|-------------|
| 1oni<br>(SHD | to<br>SL   | ri<br>P | ng<br>M | Windo<br>Inform | w<br>ation | >     |           |       |      |        |        |     |               |             |
|              |            | cu      | rr      | ent 15          | minu       | tes   |           |       |      | currer | nt 1 d | ay. |               |             |
| ES           |            | :       |         | 0               |            |       |           |       |      |        | 0      |     |               |             |
| SE           | S          | :       |         | Ø               |            |       |           |       |      |        | Ø      |     |               |             |
| UA           | S          | :       |         | 13              |            |       |           |       |      |        | 13     |     |               |             |
| LO           | sw         | s:      |         | 13              |            |       |           |       |      |        | 13     |     |               |             |
|              |            |         | h       | istory          | 15 m       | inute | S         |       |      |        |        |     | history 1 day |             |
| ES           |            |         | :       |                 |            |       |           |       |      |        |        |     |               |             |
| 1 ^          | ,          | 8       | :       | Ø               | Ø          | Ø     | Ø         | Ø     | Ø    | Ø      | 0      | 1:  | Ø             |             |
| 9 ^          | <b>′ 1</b> | 6       | :       | Ø               | Ø          | Ø     | Ø         | Ø     | Ø    | Ø      | Ø      | 2:  | 0             |             |
| 7 ^          | ′2         | 4       | :       | Ø               | Ø          | Ø     | Ø         | Ø     | Ø    | Ø      | Ø      | 3:  | 0             |             |
| 5 ^          | '3         | 2       | :       | Ø               | Ø          | Ø     | Ø         | Ø     | Ø    | Ø      | Ø      | 4:  | 0             |             |
| 3 ^          | ′4         | Ø       | :       | Ø               | Ø          | Ø     | Ø         | Ø     | Ø    | Ø      | Ø      | 5:  | 0             |             |
| <u>،</u> ۱   | ′ 4        | 8       | :       | ø               | ø          | ø     | ø         | Ø     | ø    | ø      | Ø      | 6:  | Ō             |             |
|              | MO         | RE      |         |                 | -          | -     | -         | -     | -    | -      | -      |     | _             |             |
| 'IIP         | <br>//D    |         |         | Move.           | ' RI G     | HT/LE | <br>FT' F | nter/ | Exit |        |        |     | ^-<br>^1      | <br>Q-Неlnl |

There are four types of PM parameter thresholds for combination of 15 minutes, and one day performance monitoring. A TCA will be issued whenever the monitored value has crosses the threshold setting. The PM parameter count in seconds of the current 15-minute/1 day period and stores up to the 96 of the latest 15-minute PM parameter count records.

### 5.5.2 Maintenance-Route

| TAINE   | T Telnet Daemon                        | Scorpio                 | 1400RL   |           |        | Version 1.57 |
|---------|----------------------------------------|-------------------------|----------|-----------|--------|--------------|
| Monito  | ring Window                            |                         |          |           |        |              |
| Flags : | C — connected<br>S — static<br>R — RIP |                         |          |           |        |              |
| Flags   | Interface                              | Destination             | /        | Netmask   | /      | Gateway      |
| С       | 192.168.8.1                            | 192.10<br>Portname: IF1 | 58.8.0/  | 255.255   | .255.0 | 0/ directly  |
| С       | 127.0.0.1                              | 127<br>Portname: IFO    | .0.0.1/2 | 255.255.2 | 55.25  | 5/ directly  |
| Press   | Any Key to Retu                        | rn Menu Vindow          |          |           |        |              |

Monitor the routing table of system.

## 5.5.3 Maintenance-Bridge

Monitor the MAC forwarding table of system.

### 5.5.4 Maintenance–LanAlarmStatus

| TAINET Telnet Daemon           | Scorpio 1400RL | Version 1.57 |
|--------------------------------|----------------|--------------|
| Monitoring Window              |                |              |
| <lan alarm="" status=""></lan> |                |              |
| LAN_LINK_DOWN clear            | ed             |              |
| LAN_FE_LINK_DOWN clo           | eared          |              |
| Press Any Key to Return A      | Menu Window    |              |

Monitor the alarm message of LAN port.

### 5.5.5 Maintenance–LanPktStatistic

```
TAINET Telnet Daemon Scorpio 1400RL Version 1.57
Monitoring Window...
<Packets statistic at lan interface>
Transmitted Packets : 4178
Press Any Key to Return Menu Window...
```

- None: Show the number of total transmitted and received packets on LAN interface.
- **Tx:** Show the number of total transmitted packets on LAN interface.
- Rx: Show the number of total received packets on LAN interface.

### 5.5.6 Maintenance-WanPktStatistic

| TAINET Telnet Daemon                                                                 | Scorpio 1400RL | Version 1.57 |
|--------------------------------------------------------------------------------------|----------------|--------------|
| Monitoring Window                                                                    |                |              |
| <packets at="" statistic="" td="" wa<=""><td>n interface&gt;</td><td></td></packets> | n interface>   |              |
| Transmitted Packets                                                                  | : 2353         |              |
| Received Packets                                                                     | : 0            |              |
| Press Any Key to Return                                                              | Menu Window    |              |

- None: Show the number of total transmitted and received packets on WAN interface.
- **Tx:** Show the number of total transmitted packets on WAN interface.
- **Rx:** Show the number of total received packets on WAN interface.

### 5.5.7 Maintenance–Time

```
      TAINET Telnet Daemon
      Scorpio 1400RL
      Uersion 1.57

      Monitoring Window...
      (Present Time Information)

      Year / Month / Day
      : 2006/ 7/ 7

      Hour / Minute / Second
      0/ 41/ 47

      Press Any Key to Return Menu Window...
```

Monitor the time and date setting of the system.

All TCA (Threshold Crossing Alert) are classified as WARNING. Table 5-1 show all SHDSL alarms.

| Alarm Type              | Severity Class | Description           |
|-------------------------|----------------|-----------------------|
| SHDSL_LOSW              | MAJOR          | Failure of LOSW       |
| SHDSL_LOSWS_QTR_TRHD    | WARNING        | 15-minute LOSW TCA    |
| SHDSL_LOSWS_DAY_TRHD    | WARNING        | 1-day LOSW TCA        |
| SHDSL_ES_QTR_TRHD       | WARNING        | 15-minute ES TCA      |
| SHDSL_ES_DAY_TRHD       | WARNING        | 1-day ES TCA          |
| SHDSL_SES_QTR_TRHD      | WARNING        | 15-minute SES TCA     |
| SHDSL_SES_DAY_TRHD      | WARNING        | 1-day SES TCA         |
| SHDSL_UAS_QTR_TRHD      | WARNING        | 15-minute UAS TCA     |
| SHDSL_UAS_DAY_TRHD      | WARNING        | 1-day UAS TCA         |
| SHDSL_LOSWS_FE_QTR_TRHD | WARNING        | 15-minute FE LOSW TCA |
| SHDSL_LOSWS_FE_DAY_TRHD | WARNING        | 1-day FE LOSW TCA     |
| SHDSL_ES_FE_QTR_TRHD    | WARNING        | 15-minute FE ES TCA   |
| SHDSL_ES_FE_DAY_TRHD    | WARNING        | 1-day FE ES TCA       |
| SHDSL_SES_FE_QTR_TRHD   | WARNING        | 15-minute FE SES TCA  |
| SHDSL_SES_FE_DAY_TRHD   | WARNING        | 1-day FE SES TCA      |
| SHDSL_UAS_FE_QTR_TRHD   | WARNING        | 15-minute FE UAS TCA  |
| SHDSL_UAS_FE_DAY_TRHD   | WARNING        | 1-day FE UAS TCA      |
| SHDSL_ATN_TRHD          | WARNING        | Attenuation TCA       |
| SHDSL_FE_ATN_TRHD       | WARNING        | FE Attenuation TCA    |
| SHDSL_SNM_TRHD          | WARNING        | SNR Margin TCA        |
| SHDSL_FE_SNM_TRHD       | WARNING        | FE SNR Margin TCA     |

| Table 5-1 | SHDSL | Alarms | Description |
|-----------|-------|--------|-------------|
|-----------|-------|--------|-------------|

Up to 200 alarm records can be stored without the use UNMS. Many more can be logged in Database if UNMS is used.

 Line Status: The possible SHDSL operational states are "Idle\_State", "Handshaking", "Training", "Sync Hunting", "Connected", "Disconnect", "Analog\_Loopback", "Remote\_Digital\_Loopback", "Digital\_Loopback", "Analog\_Loopback\_fail", "Remote\_Digital\_Loopback\_fail", "Digital\_Loopback\_fail", "Port\_disable", "Port\_Has\_Been\_Reset", "Unknown\_State".

Users can view any historical performance by selecting ether port.

# 5.6 ShowConf

ShowConf menu is used to show all the configurations of entire equipment.

| TAINET Telnet Daemon  |        | Scorpio 1400RL                   | Version 1.57     |
|-----------------------|--------|----------------------------------|------------------|
| >> SysInfo            | Show   | system information               |                  |
| Interface             | Show   | interface configuration          |                  |
| Shds 1                | Show   | SHDSL configuration parameters   |                  |
| Dhcp                  | Show   | DHCP configuration               |                  |
| DnsProxy              | Show   | RIP configuration                |                  |
| IpShare               | Show   | IP address sharing configuration |                  |
| Rip                   | Show   | RIP configuration                |                  |
| Route                 | Show   | static routes configuration      |                  |
| Bridge                | Show   | bridging configuration           |                  |
| Stp                   | Show   | STP configuration                |                  |
| AccessConf            | Show   | system information               |                  |
| Bert                  | Show   | Bert configuration               |                  |
| Command : ShowConf Sy | ysInfo | <pre><cr></cr></pre>             | ivilege : ROOT ] |
| nessaye -             |        |                                  |                  |

# 5.6.1 ShowConf-SysInfo

| 00 SCOLDIO 1466VP         | Version 1.57                                                                                                    |
|---------------------------|----------------------------------------------------------------------------------------------------|
|                           |                                                                                                    |
| information               |                                                                                                    |
| : Scorpio 1400RL          |                                                                                                    |
| : 2005-08-04 version 1.57 |                                                                                                    |
| : 2.0                     |                                                                                                    |
| : Bridge                  |                                                                                                    |
| : 192.168.8.1             |                                                                                                    |
| : 255.255.255.0           |                                                                                                    |
| : 00:90:bb:12:aa:03       |                                                                                                    |
| : SOHO                    |                                                                                                    |
|                           |                                                                                                    |
| turn Menu Window          |                                                                                                    |
|                           | information<br>: Scorpio 1400RL<br>: 2005-08-04 version 1.57<br>: 2.0<br>: Bridge<br>: 192.168.8.1<br>: 255.255.255.0<br>: 00:90:bb:12:aa:03<br>: SOHO<br>:turn Menu Window |

Show currently H/W version and S/W version.

### 5.6.2 ShowConf-Interface

| TAINET  | Telnet    | Daemon    | Scorpio     | 1400RL |        |        | Version 1.57 |
|---------|-----------|-----------|-------------|--------|--------|--------|--------------|
| Status  | Window    | •         |             |        |        |        |              |
| (1) LAN | Interfa   | ce Parame | eters       |        |        |        |              |
| Int.    | Link      | IP Addre  | ss∕Netmask  | Admin  | NAT    | Bridge |              |
| LAN 1   | Ethernet  | 192.      | .168.8.1/24 | Enable | Global | Enable |              |
| (2) WAN | Interfa   | ce Parame | ters        |        |        |        |              |
| Int.    | Link      | IP Addre  | ess/Netmask | Admin  | NAT    | Bridge |              |
| WAN 1   | Ethernet  |           | 0.0.0.0/ 0  | Enable | Global | Enable |              |
| Press A | Iny Key t | o Return  | Menu Window |        |        |        |              |

- **None:** Show parameters of both LAN and WAN interface.
- **LAN:** Show the parameter of LAN interface.
- WAN: Show the parameter of WAN interface.

### 5.6.3 ShowConf-Shdsl

| TAINET Telnet Daemon       | Scorpio 1400RL | Version 1.57 |
|----------------------------|----------------|--------------|
| Status Window              |                |              |
| (1) SHDSL Configuration Pa | arameters      |              |
| Endpoint Side              | : CPE          |              |
| Conf-Min-Line Rate         | : 3            |              |
| Conf-Max-Line Rate         | : 36           |              |
| Psd Mode                   | : Symmetrical  |              |
| Transmission Mode          | : Annex-A      |              |
| Power Backoff              | : Enable       |              |
| 4 Wire Mode                | : Disable      |              |

### 5.6.4 ShowConf-Dhcp

```
TAINET Telnet Daemon
                          Scorpio 1400RL
                                                             Version 1.57
Status Window...
(1) Generic DHCP Parameters
   Service(TAB)
                   : Disable
                     : LAN1
   Interface(TAB)
   Default Gateway
                    : 192.168.1.1
   Subnet Mask
                     : 255.255.255.0
   DHCP Start IP
                     : 140.92.64.130
   DHCP IP Count
                     : 20
   Name Server IP
                    : 192.168.1.1
(2) List Fixed Host Entries
     Ethernet Address Internet Address
 No
  1
      00:20:AF:F2:F4:22 192.168.1.88
     00:22:32:5d:80:01 192.168.1.2
  2
  3
      00:22:32:5d:80:02
                        192.168.1.3
                (Empty)
  4
  5
                (Empty)
  MORE ----
'UP/DOWN' Move, 'RIGHT/LEFT' Enter/Exit,
                                                                   [^Q-Help]
```

- **None:** Show parameters of both Generic and Fixed DHCP settings.
- **Generic:** Show the parameter of Generic DHCP parameter.
- **Fixed:** Show the parameter of Fixed DHCP parameter.

### 5.6.5 ShowConf-DnsProxy

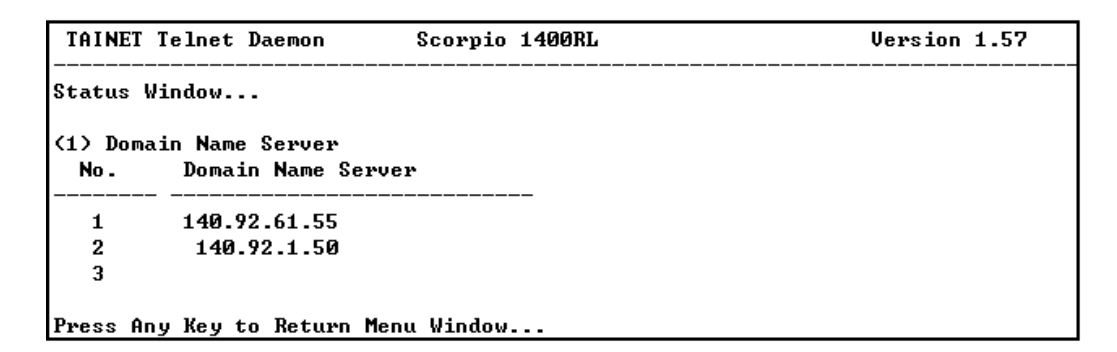

Show DNS Proxy server information.

# 5.6.6 ShowConf–IpShare

| TAINET        | Telnet Daemon                    | Scorpi               | o 1400RL |          |     | Ve   | rsion 1.57 |
|---------------|----------------------------------|----------------------|----------|----------|-----|------|------------|
| tatus         | Window                           |                      |          |          |     |      |            |
| (1) Vir<br>No | tual Server Mapp<br>Service Name | ing Pool<br>Protocol | Port     | Host IP  | /   | Port | Interface  |
| 1             | FTP                              | тср                  | 21       | 172.16.1 | .8/ | 21   | WAN 1      |
| 2             | (Empty)                          |                      |          |          |     |      |            |
| 3             | (Empty)                          |                      |          |          |     |      |            |
| 4             | (Empty)                          |                      |          |          |     |      |            |
| 5             | (Empty)                          |                      |          |          |     |      |            |
| 6             | (Empty)                          |                      |          |          |     |      |            |
| 7             | (Empty)                          |                      |          |          |     |      |            |
| 8             | (Empty)                          |                      |          |          |     |      |            |
| 9             | (Empty)                          |                      |          |          |     |      |            |
| 10            | (Empty)                          |                      |          |          |     |      |            |
| 2) NAT        | Local Addresses                  | Range Pool           |          |          |     |      |            |
|               | Rase Addwess                     | Count                |          |          |     |      |            |

# 5.6.7 ShowConf–Rip

| TAIN                                                                                              | ET T | elnet Dae | mon    | Scorpio 14  | 400RL | Version 1.57 |
|---------------------------------------------------------------------------------------------------|------|-----------|--------|-------------|-------|--------------|
| Statu                                                                                             | s Wi | ndow      |        |             |       |              |
| K1> R                                                                                             | ip P | arameters |        |             |       |              |
| < Ge                                                                                              | neri | c RIP Par | ameter | s≻          |       |              |
| R                                                                                                 | IP m | ode :     | Disabl | e           |       |              |
| A I                                                                                               | uto  | summary:  | Disabl | e           |       |              |
|                                                                                                   |      |           |        |             |       |              |
| <in< td=""><td>terf</td><td>ace RIP P</td><td>aramet</td><td>ers&gt;</td><td></td><td></td></in<> | terf | ace RIP P | aramet | ers>        |       |              |
| Ne                                                                                                | t    | Mode      | Ver    | Poison Rev. |       |              |
| T 0N                                                                                              |      |           |        |             | -     |              |
| THM                                                                                               | T    | Disable   | 4      | Enable      |       |              |
| WAN                                                                                               | 1    | Disable   | 2      | Enable      |       |              |
| L                                                                                                 | •    | N         |        | M 112 - 3   |       |              |

# 5.6.8 ShowConf–Route

| TAINET Telnet Daemon                               | Scorpio 1400RL            | Version 1.57 |
|----------------------------------------------------|---------------------------|--------------|
| Status Window                                      |                           |              |
| (1) Static Route Paramete<br>No data in the static | rs<br>SRT entry <b>!!</b> |              |
| Press Any Key to Return M                          | lenu Window               |              |

# 5.6.9 ShowConf–Bridge

### 5.6.10 ShowConf–Stp

| TAINE  | T Telne | t Daemon      | Scorpio 1400RL | Version 1.57 |
|--------|---------|---------------|----------------|--------------|
| Status | Window  | •••           |                |              |
| (1) Sp | anning  | Tree Protocol | Configuration  |              |
| St     | ate –   | : Disa        | ble            |              |
| Br     | idge Pr | iority : 3276 | 8              |              |
| Ро     | rt      | Operation     | Priority       |              |
|        | AN 1    | Enable        | 128            |              |
|        |         | E11-          | 100            |              |

### 5.6.11 ShowConf–AccessConf

| TAINET Telnet Daemon                                       | Scorpio 1400RL     | Version 1.57 |
|------------------------------------------------------------|--------------------|--------------|
| Status Window                                              |                    |              |
| <pre>(1) Telnet/RS232 Access    Access-User Max No :</pre> | Configuration<br>5 |              |
| Guest Name :<br>Guest Password :                           | user<br>user       |              |
| SuperUser Name :<br>SuperUser Password :                   | tainet<br>tainet   |              |
| Press Any Key to Return                                    | Menu Window        |              |

### 5.6.12 ShowConf–Bert

```
      TAINET Telnet Daemon
      Scorpio 1400RL
      Version 1.57

      Status Window...
      (1) Bert Test Configuration
      ...

      Bert Pattern Type
      : 10E23

      Bert Test Start/Stop
      : Stop

      Bert Test Period
      : 100

      Bert Error Insert
      : 0

      Press Any Key to Return Menu Window...
```

# 5.7 Utility

| TAINET Telnet Daemon | Scorpio 1400RL                                          | Version 1.57 |
|----------------------|---------------------------------------------------------|--------------|
| >> Upgrade<br>Ping   | Upgrade system to new version<br>Ping test              |              |
| Bert                 | Bert parameter configuration                            |              |
| Loopback<br>SetTime  | Loopback parameter configuration<br>Set the global time |              |

The Utility table is used to software upgrade and test of entire equipment.

## 5.7.1 Utility-Upgrade

| TAINET Telnet Daemon                   | Scorpio 1400RL                                                                          | Version 1.57 |
|----------------------------------------|-----------------------------------------------------------------------------------------|--------------|
| >> TftpServer<br>ApImage<br>Bootstrap2 | Default TFTP parameter configuration<br>Upgrade kernal image file<br>Upgrade boot strap |              |

TFTP software upgrade is supported. Users can specify the IP address of TFTP server for downloading.

 Tftpserver: Users must specify an IP address of TFTP server for downloading.

### Aplmage:

- □ TFTP server: <IP>.
- □ Filename: <name>.
- Bootstrap2:
  - □ TFTP server: <IP>.
  - □ Filename: <name>.

```
TAINET Telnet Daemon
                           Scorpio 1400RL
                                                              Version 1.57
   TftpServer
                      Default TFTP parameter configuration
>> ApImage
                     Upgrade kernal image file
  Bootstrap2
                     Upgrade boot strap
                                                 ----- [ Privilege : ROOT ]
Command : Utility Upgrade ApImage <ip> <file>
Message : Please input the following information.
TFTP server ip address (ENTER for default) <172.16.5.33) :
Upgrade filename (ENTER for default) <SOHO.BIN> :
TAINET Telnet Daemon
                           Scorpio 1400RL
                                                              Version 1.57
   TftpServer
                      Default TFTP parameter configuration
                      Upgrade kernal image file
   ApImage
>> Bootstrap2
                      Upgrade boot strap
                                                   ----- [ Privilege : ROOT ]
Command : Utility Upgrade Bootstrap2 <ip> <file>
Message : Please input the following information.
TFTP server ip address (ENTER for default) <172.16.5.33) :
Upgrade filename (ENTER for default) <BOOT2.BIN> :
```

Users may press "Ctrl+C" to stop the download procedure if TFTP server got problem to send codes.

### 5.7.2 Utility-Ping

| TAINET Telnet Daemon                                                                                                    | Scorpio 1400RL                                                                                                    | Version 1.57 |
|----------------------------------------------------------------------------------------------------|----------------------------------------------------------------------------------------------------|--------------|
| Upgrade<br>>> Ping<br>Bert<br>Loopback<br>SetTime                                                                                                    | Upgrade system to new version<br>Ping test<br>Bert parameter configuration<br>Loopback parameter configuratio<br>Set the global time | n            |
| [ Privilege : ROOT<br>Command : Utility Ping <ip> [1~65534!-t] [1~1399]<br/>Message : Please input the following information.<br/>IP address <ip> : 192.168.1.2<br/>Number of ping request packets to send (TAB Select) : -t<br/>Data size [1~1399] : 256</ip></ip> |                                                                                                    |              |

Users can do the ping test between two equipments. Specify an IP address of remote site, number of packets to send (- t means the ping test continue until users press "Ctrl-C" to stop it.) and data size.

### 5.7.3 Utility-Bert

| TAINET Telnet Daemon                                                                        | Scorpio 1400RL                                                                                                    | Version 1.57         |
|---------------------------------------------------------------------------------------------|----------------------------------------------------------------------------------------------------|----------------------|
| >> BertStart<br>BertTP<br>SetBertTimer<br>BertErrorInsert<br>ResetErrorCount<br>BertMonitor | Set Bert Start/Stop<br>Set Bert Pattern Type<br>Configure Bert Period<br>Configure Error Rate Insert(0,1:<br>Reset Bert Error Counts<br>List Status of Bert | no error,2~7:10E(-x) |

- BertStart: Start or Stop the Bert test.
- BertTP: Generate test pattern. Possible values are 10E11, 10E15, 10E20 and 10E23.
- SetBertTimer: Set the test period. The possible value is from 1 to 1000000 seconds.
- BertErrorInsert: Set the error rate, the possible value are 0~7. (0,1 is no error, x=2~7: 10E-x).
- **ResetErrorCount:** Reset Bert error count. The possible value is y or n.
- BertMonitor: Monitor the Bert status. As shown below:

For test and diagnostic purpose the S1400RL system provides various Loopback paths, which are depicted in Figure 5-1 and Figure 5-2. They are Local Loopback and Remote Loopback.

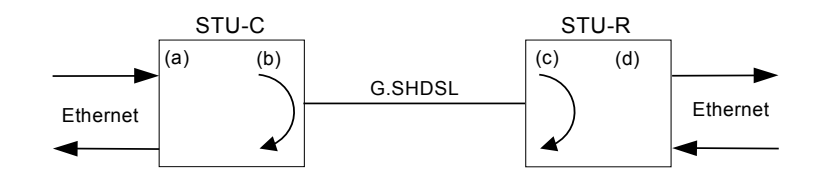

Figure 5-1 STU-C Side Activated Loopback

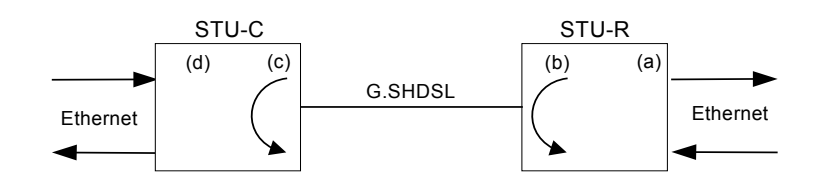

Figure 5-2 STU-R Side Activated Loopback

# 5.7.4 Utility-Loopback

| TAINET Telnet Daemon           | Scorpio 1400RL                                    | Version 1.57 |
|--------------------------------|---------------------------------------------------|--------------|
| >> Loopback<br>Loopback_Status | Set the loopback mode<br>Show the loopback status |              |

- **Lookback:** The possible modes are Normal, Local and Remote.
- Loopback\_Status: To start or stop the test. Possible values are START and STOP.

### 5.7.5 Utility-SetTime

The system provides RTC (Real Time Clock) and supports BCD coded century, year, month, date, day, hours, minutes, and seconds with automatic leap year compensation valid up to the year 2300. Set the Date/Time to correctly time-stamping the alarm or PM data report. The date/time will be stored in non-volatile memory, so data will not be lost even when powering off the system.

- **Time1:** Configure the date of the system as the time stamp:
  - □ Year: <2000 to 2300>.
  - □ Month: <1 to 12>.
  - □ Day: <1 to 31>.
- **Time2:** Configure the date of the system as the time stamp:
  - □ Hour: <0~24>.
  - □ Minute: <0~60>.
  - □ Second: <0~60>.

# 5.8 Write

| TAINET Telnet Daemon                                                                  | Scorpio 1400RL                                                                                                    | Version 1.57         |
|---------------------------------------------------------------------------------------|----------------------------------------------------------------------------------------------------|----------------------|
| QConfig<br>Config<br>Maintenance<br>ShowConf<br>Utility<br>>> Write<br>Reboot<br>Exit | Quick system parameter configuration<br>All system parameter configuration<br>Monitor the system status<br>Show system configuration<br>Some utility functions<br>Write configuration to flash<br>Restart system and activate new system configuration<br>Disconnect |                      |
| Command : Write <cr><br/>Message : Please inpu<br/>Are you sure ? (y/n)</cr>          | t the following information.                                                                                                    | [ Privilege : ROOT ] |

Before reboot the system, any modified parameters users made must be written into flash memory through "write" or they will be invalid for next time system restart. As it wrote after several seconds, the system will show "write configuration successful!!" if the new configurations are written into memory successfully.

# 5.9 Reboot & Exit

| TAINET Telnet Daemon                                             | Scorpio 1400RL                                                                                                    | Version 1.57         |
|------------------------------------------------------------------|----------------------------------------------------------------------------------------------------|----------------------|
| QConfig<br>Config<br>Maintenance<br>ShowConf<br>Utility<br>Write | Quick system parameter configura<br>All system parameter configurati<br>Monitor the system status<br>Show system configuration<br>Some utility functions<br>Write configuration to flash | tion<br>on           |
| >> Reboot<br>Exit                                                | Restart system and activate new<br>Disconnect                                                                                                    | system configuration |
|                                                                  | t the following information.                                                                                                    | [ Privilege : ROOT ] |
| Do you want to reboot                                            | system to activate new configura                                                                                                    | tion(y/n) ? :        |

Reboot: Part of new parameters users configured will be effective after system reboot. Especially for LAN, WAN and routing configuration. A "Write" action should be done before reboot, otherwise it will loose current configuration.

Exit: The operator can log out through "Exit" menu. And console port also support automatic logout ability (auto-exit) if user did not operate any key in 5 minutes.

# Appendix A Ordering Information

Table A-1 is the order information for your reference.

| Ordering No.                                         | Product Code                  | Description                                                                                                    |
|------------------------------------------------------|-------------------------------|----------------------------------------------------------------------------------------------------|
| Scorpio 1400 SHDSL Modem/ NTU/ Router with LCD Panel |                               |                                                                                                    |
| 000-101-0061                                         | Scorpio 1400RL<br>/AC/?       | 2-wire SHDSL standalone unit with LCD and keypad operation panel, with Ethernet interface, with built-in AC power module;              |
| 000-101-0062                                         | Scorpio 1400RL<br>/DC         | 2-wire SHDSL standalone unit with LCD and keypad operation panel, with Ethernet interface, with built-in DC power module;              |
| 000-101-0059                                         | Scorpio 1400RL/4W<br>/AC/?    | 4-wire SHDSL standalone unit with LCD and keypad operation panel, with Ethernet interface, with built-in AC power module;              |
| 000-101-0060                                         | Scorpio 1400RL/4W<br>/DC      | 4-wire SHDSL standalone unit with LCD and keypad<br>operation panel, with Ethernet interface, with built-in DC<br>power module;        |
| 000-101-0049                                         | Scorpio 1400RL/4W<br>/AC+DC/? | 4-wire SHDSL standalone unit with LCD and keypad<br>operation panel, with Ethernet interface, with built-in AC<br>and DC power module; |
|                                                      | 1?                            | Specify power cord                                                                                                    |
| 330-010-0001                                         | /A                            | North American power cord, 3-pin, 10A/125V, 6 feet                                                                                     |
| 330-010-0002                                         | /E                            | European power cord, 3-pin (round pin), 10A/250V, 1.83M                                                                                |
| 330-010-0003                                         | /В                            | British power cord, 3-pin, 10A/250V, 13A fuse                                                                                          |
| 330-010-0006                                         | //                            | India power cord, 3-pin, 6A/250V, 1.83M                                                                                                |
| 330-010-0007                                         | /C                            | China power cord, 3-pin, 10A/250V, 1.83M                                                                                               |

#### **Table A-1 Order Information**
The menu tree of LCD screen is shown in *Table B-1*. The default value of each parameter is also listed for users' reference.

| Tier 1/ Tier 2          | Tier 3           | Tier 4        | Tier 5  | Default Value |
|-------------------------|------------------|---------------|---------|---------------|
| Configuration/System    | OpMode           | Bridge        |         | <             |
|                         |                  | Router        |         |               |
|                         | LCD Backlight    | Enable        |         | <             |
|                         |                  | Disable       |         |               |
|                         | Set2Dft          | Disable       |         | <             |
|                         |                  | Enable        |         |               |
| Configuration/Modem     | Modem Type       | CPE           |         | <             |
|                         |                  | СО            |         |               |
|                         | Rate Mode        | Adaptive      |         | <             |
|                         |                  | Fixed         |         |               |
|                         | MAX Data<br>Rate | <1,72>        |         | 36            |
|                         | MIN Data Rate    | <1,72>        |         | 3             |
|                         | 1544 Mode        | Disable       |         | <             |
|                         |                  | Enable        |         |               |
| Configuration/Interface | SHDSL            | Power Backoff | Enable  | <             |
|                         |                  |               | Disable |               |
|                         |                  | PSD           | Sym     | <             |

### Table B-1 LCD Menu Tree

Appendix B Menu Tree

| Tier 1/ Tier 2      | Tier 3             | Tier 4            | Tier 5   | Default Value |
|---------------------|--------------------|-------------------|----------|---------------|
|                     |                    |                   | Asym     |               |
|                     |                    | 4 WIRE            | Off      | <             |
|                     |                    |                   | On       |               |
|                     |                    | TransmisMode      | Annex_A  | <             |
|                     |                    |                   | Bnnrx_B  |               |
|                     | LAN                | LAN IP Address    |          | 0.0.0.0       |
|                     |                    | LAN NetMask       |          | 0.0.0.0       |
|                     | WAN                | WAN Enable        | Enable   | <             |
|                     |                    |                   | Disable  |               |
|                     |                    | WAN IP<br>Address |          | 0.0.0.0       |
|                     |                    | Link Type         | Ethernet | <             |
|                     |                    |                   | PPP      |               |
|                     |                    | WAN Netmask       |          | 0.0.0.0       |
| Status/SW Version   |                    |                   |          | V1.50         |
| Status/Modem Status | DSL1 Snr<br>Margin |                   |          | 0             |
|                     | DSL2 Snr<br>Margin |                   |          | 0             |
| Test/Loopback       | Normal             |                   |          | <             |
|                     | COLL               |                   |          |               |
|                     | CO RL              |                   |          |               |
|                     | CPE LL             |                   |          |               |
|                     | CPE RL             |                   |          |               |
| Test/ Pattern test  | Test Patten        | 2E23              |          | <             |
|                     |                    | 2E11              |          |               |

| Tier 1/ Tier 2          | Tier 3       | Tier 4      | Tier 5 | Default Value |
|-------------------------|--------------|-------------|--------|---------------|
|                         |              | 2E15        |        |               |
|                         |              | 2E20        |        |               |
|                         | Test Start   | Stop        |        | <             |
|                         |              | Start       |        |               |
|                         | Test Times   | 10          |        |               |
|                         |              | 100         |        | <             |
|                         |              | 1000        |        |               |
|                         |              | 10000       |        |               |
|                         |              | 100000      |        |               |
|                         | Insert error | <0~7>       |        | 0             |
|                         | Reset Error  | Disable     |        | <             |
|                         |              | Enable      |        |               |
|                         | Test Status  | Error Count |        | 0             |
|                         |              | Bit Count   |        | 0             |
|                         |              | Elapse Time |        | 0             |
| Security/ Password Edit |              |             |        | 14001400      |
| Security/ Front Lock    | Enable       |             |        | <             |
|                         | Disable      |             |        |               |
| Write Config            | Disable      |             |        | <             |
|                         | Enable       |             |        |               |
| Reboot                  | Disable      |             |        | <             |
|                         | Enable       |             |        |               |

In addition to LCD menu tree, there is a VT-100 menu tree for CID port used, as *Table B-2*. Both of them are almost the same but a little bit different. As the detail descriptions for each menu, please refer to the chapter 5. The tree structure is as follow for reference:

| Tier 1<br>/ Tier 2       | Tier 3    | Tier 4     | Tier 5  | Tier 6         | Tier 7 | Default<br>Value |
|--------------------------|-----------|------------|---------|----------------|--------|------------------|
| QConfig/OpMode           | Bridge    |            |         |                |        | <                |
|                          | Router    |            |         |                |        |                  |
| QConfig/ Lan             | Address   | IP Address |         |                |        | 0.0.0.0          |
|                          |           | net Mask   |         |                |        | 0.0.0.0          |
| QConfig/ Wan             | State     | Disable    |         |                |        | <                |
|                          |           | Enable     |         |                |        |                  |
|                          | Address   | IP Address |         |                |        | 0.0.0.0          |
|                          |           | net Mask   |         |                |        | 0.0.0.0          |
|                          | LinkType  | Ethernet   |         |                |        | <                |
|                          |           | PPP        |         |                |        |                  |
| QConfig/<br>EndpointMode | CPE       |            |         |                |        | <                |
|                          | СО        |            |         |                |        |                  |
| Config/ System           | OpMode    | Bridge     |         |                |        | <                |
|                          |           | Router     |         |                |        |                  |
|                          | HostName  | (name)     |         |                |        | SOHO             |
|                          | РНҮТуре   | Ful        |         |                |        | <                |
|                          |           | Half       |         |                |        |                  |
| Config/ Interface        | Lan <1~1> | Lan1       | Address | IP<br>Address  |        | 0.0.0.0          |
|                          |           |            |         | Subnet<br>Mask |        | 0.0.0.0          |

#### Table B-2 VT-100 Menu Tree

| Tier 1<br>/ Tier 2 | Tier 3               | Tier 4           | Tier 5   | Tier 6         | Tier 7 | Default<br>Value   |
|--------------------|----------------------|------------------|----------|----------------|--------|--------------------|
|                    | Wan<1~1>             | Wan1             | State    | Enable         |        | <                  |
|                    |                      |                  |          | Disable        |        |                    |
|                    |                      |                  | Address  | IP<br>Address  |        | 0.0.0.0            |
|                    |                      |                  |          | Subnet<br>Mask |        | 0.0.0.0            |
|                    |                      | LinkType         | Ethernet |                |        | <                  |
|                    |                      |                  | PPP      |                |        |                    |
| Config/ Shdsl      | EndpointMo<br>de     | CPE              |          |                |        | <                  |
|                    |                      | СО               |          |                |        |                    |
|                    | RateMode             | Adaptive         |          |                |        | <                  |
|                    |                      | Fixed            |          |                |        |                    |
|                    | MinRate              | <1~36>           |          |                |        | 3 (2Wire<br>mode)  |
|                    |                      | <2~72>           |          |                |        | 6 (4Wire<br>mode)  |
|                    | MaxRate              | <1~36>           |          |                |        | 6 (2Wire<br>mode)  |
|                    |                      | <2~72>           |          |                |        | 72 (4Wire<br>mode) |
|                    | Rate1544En<br>able   | Disable          |          |                |        | <                  |
|                    |                      | Enable           |          |                |        |                    |
|                    | PsdMode              | Symmetrical      |          |                |        | <                  |
|                    |                      | Asymmetric<br>al |          |                |        |                    |
|                    | Transmissio<br>nMode | Annex-A          |          |                |        | <                  |

| Tier 1<br>/ Tier 2 | Tier 3           | Tier 4          | Tier 5           | Tier 6        | Tier 7 | Default<br>Value |
|--------------------|------------------|-----------------|------------------|---------------|--------|------------------|
|                    |                  | Annex-B         |                  |               |        |                  |
|                    | PowerBacko<br>ff | Enable          |                  |               |        | <                |
|                    |                  | Disable         |                  |               |        |                  |
|                    | 4WireMode        | Disable         |                  |               |        | <                |
|                    |                  | Enable          |                  |               |        |                  |
|                    | PmThreshol<br>d  | 15minFirst      | (ES)             | <0~900<br>>   |        | 60               |
|                    |                  |                 | (SES)            | <0~900<br>>   |        | 60               |
|                    |                  | 15minSecon<br>d | (UAS)            | <0~900<br>>   |        | 60               |
|                    |                  |                 | (LOSWS)          | <0~900<br>>   |        | 60               |
|                    |                  | 1dayFirst       | (ES 1 day)       | <0~8640<br>0> |        | 300              |
|                    |                  |                 | (SES 1<br>day)   | <0~8640<br>0> |        | 300              |
|                    |                  | 1daySecond      | (UAS 1<br>day)   | <0~8640<br>0> |        | 300              |
|                    |                  |                 | (LOSWS 1<br>day) | <0~8640<br>0> |        | 300              |
|                    |                  | SNM_Att_T<br>hr | (SNR<br>Margin)  | <0~900<br>>   |        | 0                |
|                    |                  |                 | (Attenuator<br>) | <0~900<br>>   |        | 35               |
| Config/ Protocol   | Dhcp             | State           | Disable          |               |        | <                |
|                    |                  |                 | Enable           |               |        |                  |

| Tier 1<br>/ Tier 2 | Tier 3   | Tier 4  | Tier 5          | Tier 6              | Tier 7 | Default<br>Value |
|--------------------|----------|---------|-----------------|---------------------|--------|------------------|
|                    |          | Generic | Gateway         | (IP<br>Address<br>) |        | 192.168.1.1      |
|                    |          |         | Netmask         | (net<br>mask)       |        | 255.255.255.0    |
|                    |          |         | IpRange         | (IP<br>Address<br>) |        | 140.92.64.130    |
|                    |          |         |                 | (number<br>)        |        | 20               |
|                    |          |         | Dns1            | (IP<br>Address)     |        | 192.168.1.1      |
|                    |          |         | Dns2            | (IP<br>Address)     |        |                  |
|                    |          |         | Dns3            | (IP<br>Address)     |        |                  |
|                    |          | Fixed   | Add             | (MAC)               |        |                  |
|                    |          |         |                 | (IP<br>Address<br>) |        |                  |
|                    |          |         | Delete          | <1~10>              |        |                  |
|                    | DnsProxy | Dns1    | (IP<br>Address) |                     |        | 140.92.61.55     |
|                    |          | Dns2    | (IP<br>Address) |                     |        | 140.92.1.50      |
|                    |          | Dns3    | (IP<br>Address) |                     |        |                  |
|                    | IpShare  | State   | Disable         |                     |        |                  |
|                    |          |         | Enable          |                     |        |                  |
|                    |          | Nat     | Local           | Range               | <1~5>  |                  |

| Tier 1<br>/ Tier 2 | Tier 3 | Tier 4 | Tier 5 | Tier 6    | Tier 7          | Default<br>Value |
|--------------------|--------|--------|--------|-----------|-----------------|------------------|
|                    |        |        |        |           | (IP<br>Address) | 172.16.1.10      |
|                    |        |        |        |           | <1~253>         | 10               |
|                    |        |        |        | Delete    | <1~5>           |                  |
|                    |        |        | Global | Range     | <1~5>           |                  |
|                    |        |        |        |           | (IP<br>Address) | 10.1.1.10        |
|                    |        |        |        |           | <1~253>         |                  |
|                    |        |        |        | Interface | <1~5>           |                  |
|                    |        |        |        |           | <2>             | 2                |
|                    |        |        |        | Delete    | <1~5>           |                  |
|                    |        |        | Fixed  | Modify    | <1~128>         |                  |
|                    |        |        |        |           | (IP<br>Address) | 172.16.1.120     |
|                    |        |        |        |           | (IP<br>Address) | 10.1.1.120       |
|                    |        |        |        | Interface | <1~128>         |                  |
|                    |        |        |        |           | <2>             | 2                |
|                    |        |        |        | Delete    | <1~128>         |                  |
|                    |        | Pat    | Add    | Name      | (name)          |                  |
|                    |        |        |        | Protocol  | ТСР             | <                |
|                    |        |        |        |           | UDP             |                  |
|                    |        |        |        | Port      | <1~65534<br>>   |                  |
|                    |        |        |        | Interface | <2>             |                  |
|                    |        |        |        | Server    | (IP<br>Address) |                  |

| Tier 1<br>/ Tier 2 | Tier 3 | Tier 4   | Tier 5            | Tier 6                  | Tier 7        | Default<br>Value |
|--------------------|--------|----------|-------------------|-------------------------|---------------|------------------|
|                    |        |          |                   |                         | <1~65534<br>> |                  |
|                    |        |          | Modify            | <1~10>                  |               |                  |
|                    |        |          |                   | <more<br>&gt;</more<br> |               |                  |
|                    |        |          | Delete            | <1~10>                  |               |                  |
|                    | Rip    | State    | Disable           |                         |               | <                |
|                    |        |          | Enable            |                         |               |                  |
|                    |        | Lan      | Version           | <1,2>                   |               | 2                |
|                    |        |          | Attrib            | RIP<br>Mode             | Disable       | <                |
|                    |        |          |                   |                         | Enable        |                  |
|                    |        |          |                   | Poison<br>Reserve       | Enable        | <                |
|                    |        |          |                   |                         | Disable       | <                |
|                    |        | Wan<1~1> | Version           | <1,2>                   |               | 2                |
|                    |        |          | Attrib            | RIP<br>Mode             | Disable       | <                |
|                    |        |          |                   |                         | Enable        |                  |
|                    |        |          |                   | Poison<br>Reserve       | Enable        | <                |
|                    |        |          |                   |                         | Disable       | <                |
|                    | Stp    | State    | Disable           |                         |               | <                |
|                    |        |          | Enable            |                         |               |                  |
|                    |        | Priority | <0~65535>         |                         |               | 32768            |
|                    |        | Lan<1~1> | Port<br>Operation | Enable                  |               | <                |

| Tier 1<br>/ Tier 2 | Tier 3 | Tier 4       | Tier 5            | Tier 6                     | Tier 7 | Default<br>Value      |
|--------------------|--------|--------------|-------------------|----------------------------|--------|-----------------------|
|                    |        |              |                   | Disable                    |        |                       |
|                    |        |              | Port<br>Priority  | <numbe<br>r&gt;</numbe<br> |        | 128                   |
|                    |        | Wan<1~1>     | Port<br>Operation | Enable                     |        | <                     |
|                    |        |              |                   | Disable                    |        |                       |
|                    |        |              | Port<br>Priority  | <numbe<br>r&gt;</numbe<br> |        | 128                   |
| Config/ Route      | Add    | (net mask)   |                   |                            |        |                       |
|                    |        | (IP address) |                   |                            |        |                       |
|                    |        | (Gateway)    |                   |                            |        |                       |
|                    | Delete | <1~20>       |                   |                            |        |                       |
| Config/ Bridge     | Add    | MacAddress   | (MAC)             |                            |        | 00:00:00:00:0<br>0:00 |
|                    |        | Lan1Port     | Filter            |                            |        | <                     |
|                    |        |              | Forward           |                            |        |                       |
|                    |        |              | Dynamic           |                            |        |                       |
|                    |        | Wan1Port     | Filter            |                            |        | <                     |
|                    |        |              | Forward           |                            |        |                       |
|                    |        |              | Dynamic           |                            |        |                       |
|                    | Modify | <1~20>       | MacAddres<br>s    | (MAC)                      |        |                       |
|                    |        |              | Lan1Port          | Filter                     |        |                       |
|                    |        |              |                   | Forward                    |        |                       |
|                    |        |              |                   | Dynamic                    |        |                       |
|                    |        |              | Wan1Port          | Filter                     |        |                       |

| Tier 1<br>/ Tier 2                     | Tier 3    | Tier 4      | Tier 5 | Tier 6  | Tier 7 | Default<br>Value |
|----------------------------------------|-----------|-------------|--------|---------|--------|------------------|
|                                        |           |             |        | Forward |        |                  |
|                                        |           |             |        | Dynamic |        |                  |
|                                        | Delete    | <1~20>      |        |         |        |                  |
| Config/ AccessConf                     | MaxUser   | <1~5>       |        |         |        | 5                |
|                                        | GuestName | (name)      |        |         |        | user             |
|                                        | GuestPwd  | (pass_conf) |        |         |        | user             |
|                                        | SuName    | (name)      |        |         |        | tainet           |
|                                        | SuPwd     | (pass_conf) |        |         |        | tainet           |
| Config/<br>Reset2Dft                   | Disable   |             |        |         |        | <                |
|                                        | Enable    |             |        |         |        |                  |
| Maintenance/<br>Shdsl <loop1></loop1>  | None      |             |        |         |        | <                |
|                                        | Cm        |             |        |         |        |                  |
|                                        | Fm        |             |        |         |        |                  |
|                                        | Pm        |             |        |         |        |                  |
| Maintenance /<br>Shdsl <loop2></loop2> | None      |             |        |         |        | <                |
|                                        | Cm        |             |        |         |        |                  |
|                                        | Fm        |             |        |         |        |                  |
|                                        | Pm        |             |        |         |        |                  |
| Maintenance /<br>Route                 | <cr></cr> |             |        |         |        |                  |
| Maintenance /<br>Bridge                | <cr></cr> |             |        |         |        |                  |
| Maintenance /<br>AlarmStatus           | None      |             |        |         |        |                  |

| Tier 1<br>/ Tier 2               | Tier 3    | Tier 4 | Tier 5 | Tier 6 | Tier 7 | Default<br>Value |
|----------------------------------|-----------|--------|--------|--------|--------|------------------|
| Maintenance /<br>LanPktStatistic | None      |        |        |        |        | <                |
|                                  | Тх        |        |        |        |        |                  |
|                                  | Rx        |        |        |        |        |                  |
| Maintenance /<br>WanPktStatistic | None      |        |        |        |        | <                |
|                                  | Тх        |        |        |        |        |                  |
|                                  | Rx        |        |        |        |        |                  |
| Maintenance /<br>Time            | <cr></cr> |        |        |        |        |                  |
| Maintenance /<br>ClearPmCount    | <cr></cr> |        |        |        |        |                  |
| ShowConf/<br>SysInfo             | <cr></cr> |        |        |        |        |                  |
| ShowConf/<br>Interface           | None      |        |        |        |        | <                |
|                                  | Lan       |        |        |        |        |                  |
|                                  | Wan       |        |        |        |        |                  |
| ShowConf/<br>Shdsl               | <cr></cr> |        |        |        |        |                  |
| ShowConf/<br>Dhcp                | None      |        |        |        |        | <                |
|                                  | Generic   |        |        |        |        |                  |
|                                  | Fixed     |        |        |        |        |                  |
| ShowConf/<br>DnsProxy            | <cr></cr> |        |        |        |        |                  |
| ShowConf/<br>Ipshare             | None      |        |        |        |        | <                |
|                                  | PAT       |        |        |        |        |                  |

| Tier 1<br>/ Tier 2      | Tier 3       | Tier 4       | Tier 5           | Tier 6 | Tier 7 | Default<br>Value |
|-------------------------|--------------|--------------|------------------|--------|--------|------------------|
|                         | Local        |              |                  |        |        |                  |
|                         | Global       |              |                  |        |        |                  |
|                         | Fixed        |              |                  |        |        |                  |
| ShowConf/<br>Rip        | <cr></cr>    |              |                  |        |        |                  |
| ShowConf/<br>Route      | <cr></cr>    |              |                  |        |        |                  |
| ShowConf/<br>Bridge     | <cr></cr>    |              |                  |        |        |                  |
| ShowConf/<br>Stp        | <cr></cr>    |              |                  |        |        |                  |
| ShowConf/<br>AccessConf | <cr></cr>    |              |                  |        |        |                  |
| ShowConf/<br>Bert       | <cr></cr>    |              |                  |        |        |                  |
| Utility/<br>Upgrade     | TftpServer   | (IP address) |                  |        |        | 172.16.5.33      |
|                         | ApImage      | (IP address) |                  |        |        | 172.16.5.33      |
|                         |              | (File name)  |                  |        |        |                  |
|                         | BootStrap2   | (IP address) |                  |        |        | 172.16.5.33      |
|                         |              | (File name)  |                  |        |        |                  |
| Utility/<br>Ping        | (IP address) | No. of ping  | <1~65534,-<br>t> |        |        | None             |
|                         |              | Data Size    | <1~1399>         |        |        |                  |
| Utility/<br>Bert        | Bertstart    | Stop         |                  |        |        | <                |
|                         |              | Start        |                  |        |        |                  |
|                         | BertTP       | 2E23         |                  |        |        | 2E23-1           |

| Tier 1<br>/ Tier 2   | Tier 3              | Tier 4          | Tier 5 | Tier 6 | Tier 7 | Default<br>Value |
|----------------------|---------------------|-----------------|--------|--------|--------|------------------|
|                      |                     | 2E11            |        |        |        |                  |
|                      |                     | 2E15            |        |        |        |                  |
|                      |                     | 2E20            |        |        |        |                  |
|                      | SetBertTime<br>r    | <1~1000000<br>> |        |        |        | 100              |
|                      | BertErrorIns<br>ert | <0~7>           |        |        |        | 0                |
|                      | ResetErrorC<br>ount | Yes/No          |        |        |        |                  |
|                      | BertMonitor         | <cr></cr>       |        |        |        |                  |
| Utility/<br>Loopback | Loopback            | Normal          |        |        |        | <                |
|                      |                     | Local           |        |        |        |                  |
|                      |                     | Remote          |        |        |        |                  |
|                      | Loopback_st<br>atus | <cr></cr>       |        |        |        |                  |
| Utility/<br>SetTime  | Timer1              | <2000~2300<br>> |        |        |        |                  |
|                      |                     | <1~12>          |        |        |        |                  |
|                      |                     | <1~31>          |        |        |        |                  |
|                      | Timer2              | <0~24>          |        |        |        |                  |
|                      |                     | <0~60>          |        |        |        |                  |
|                      |                     | <0~60>          |        |        |        |                  |
| Write                | <yes,no></yes,no>   |                 |        |        |        |                  |
| Reboot               | <yes,no></yes,no>   |                 |        |        |        |                  |
| Exit                 | <yes,no></yes,no>   |                 |        |        |        |                  |

## Appendix C Pins Assignment

The pin assignment for different interface of Scorpio 1400RL is depicted in the following sections.

### C.1 DB-9 Interface

The DB-9 connector interface is shown as Figure C-1.

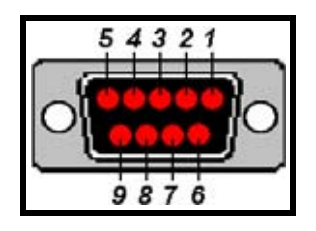

Figure C-1 DB-9 Interface

For the pin definition of DB-9 interface, see Table C-1.

| Table C-1 | DB-9 | Connector | Pin | Definition |
|-----------|------|-----------|-----|------------|
|           |      | ••••••    |     |            |

| DB9 Female | Signal        | Source |
|------------|---------------|--------|
| 2          | TXD           | DCE    |
| 3          | RXD           | DTE    |
| 5          | Signal Ground |        |
| 7          | CTS           | DTE    |
| 8          | RTS           | DCE    |

### C.2 RJ-45 Interface

Figure C-2 illustrates the RJ-45 interface.

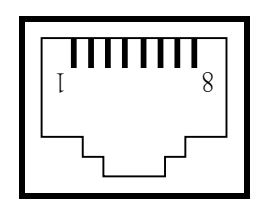

Figure C-2 RJ-45 Interface

Refer to *Table C-2*, *Table C-3*, see the pin definition of DSL RJ-45 connector and LAN RJ-45 connector respectively.

| RJ-45 | Signal |  |
|-------|--------|--|
| 3     | Tip-2  |  |
| 4     | Tip-1  |  |
| 5     | Ring-1 |  |
| 6     | Ring-2 |  |

Table C-2 DSL RJ-45 Connector Pin Definition

#### Table C-3 LAN RJ-45 Connector Pin Definition

| RJ-45 | 10Base-T Signal  |
|-------|------------------|
| 1     | TxD Twist Pair + |
| 2     | TxD Twist Pair - |
| 3     | RxD Twist Pair + |
| 6     | RxD Twist Pair - |

# **Appendix D** Troubleshooting

| Trouble Shooting Table |                                                                                                    |                                                                                                    |  |  |  |
|------------------------|----------------------------------------------------------------------------------------------------|----------------------------------------------------------------------------------------------------|--|--|--|
| 1                      | Configured parameter values are lost after equipment restart                                                                                                    |                                                                                                    |  |  |  |
|                        | When user modifies<br>"write" the configur<br>"Enable" menu, ar<br>"RebootEnable" n                                                                                                    | s or changes the parameters, the user should<br>rations into the flash memory by entering the<br>nd then reboot the system by entering the<br>nenu. |  |  |  |
| 2                      | Console / Telnet / Web User Name and Password                                                                                                    |                                                                                                    |  |  |  |
|                        | When accessing the device through Telnet or the Web, the user will be prompted to enter the password. User can try the default user name " <b>tainet</b> " (or " <b>root</b> ") and password " <b>tainet</b> " (or " <b>root</b> ") to login. |                                                                                                    |  |  |  |
| 3                      | Access denied                                                                                                    |                                                                                                    |  |  |  |
|                        | There are several conditions that will disable user's access to the device via Console, Telnet or the Web.                                                                                                    |                                                                                                    |  |  |  |
|                        | Message                                                                                                    | Solution                                                                                                    |  |  |  |
|                        | Incorrect user                                                                                                    | The password entered is incorrect. Check the user name and password again.                                                                          |  |  |  |

## Appendix E Trouble Report

| Company              |          |                      |                        |  |
|----------------------|----------|----------------------|------------------------|--|
| Local Representation |          |                      |                        |  |
| Purchase Order No    |          |                      |                        |  |
| Equipment Serial No  |          |                      |                        |  |
| Software Version     |          |                      |                        |  |
| Please describe:     | 1. Testi | ng Network Structure | 2. Configuration       |  |
|                      | 3. Testi | ng Network Equipment | 4. Trouble Description |  |
|                      |          |                      |                        |  |
|                      |          |                      |                        |  |
|                      |          |                      |                        |  |
|                      |          |                      |                        |  |
|                      |          |                      |                        |  |
|                      |          |                      |                        |  |
|                      |          |                      |                        |  |
|                      |          |                      |                        |  |
|                      |          |                      |                        |  |
|                      |          |                      |                        |  |
|                      |          |                      |                        |  |
| E-MAIL:              |          |                      |                        |  |
| TEL:                 |          |                      | FAX:                   |  |
| Signature:           |          |                      | Date: / /              |  |

TAINET COMMUNICATION SYSTEM CORP. FAX: 886-2-2658-3232

E-MAIL: sales@tainet.net